# 쉽게따라하고,실속있게활용하는 tradeKorea.com 이용가이드

radeKorea

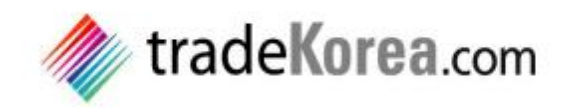

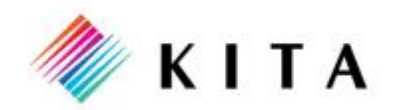

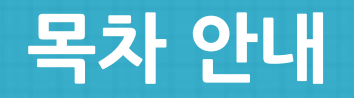

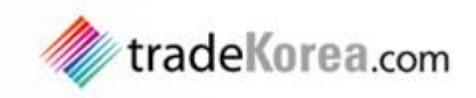

1\_ 트레이드코리아 소개 2\_ 회원가입 / 로그인 / 탈퇴 안내 3\_ 회원정보 관리 4\_ 멤버쉽 안내 5\_ 상품등록 검색 및 등록 6\_ 셀링리즈/바잉리즈 검색 및 등록 7\_ 회사 검색 8\_ e-Catalog생성 및 관리 9\_ 인콰이어리 관리

# 1\_ 트레이드코리아 소개

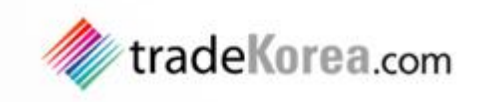

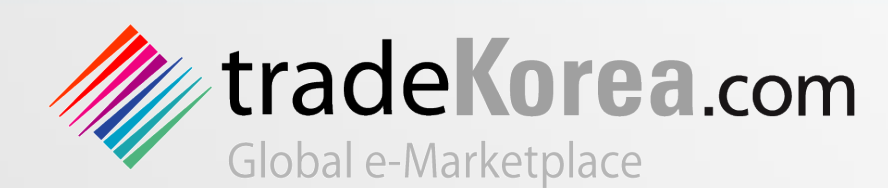

tradeKorea는 전세계 Buyer와 Seller가 만나 기업을 홍보하고 상품을 사고파는 한국무역협회(KITA)의 글로벌 e마켓플레이스입니다.

기업 및 상품 정보를 등록하는 수출 첫 걸음부터 홍보 및 바이어 발굴 서비스까지 제공하는 온라인 수출 마케팅의 길잡이가 되어드리겠습니다.

중소기업의 수출 동반자! 한국무역협회의 tradeKorea를 활용하여 세계를 향한 수출 성공의 문을 활짝 여십시오.

#### tradeKorea에서 해외시장개척을 원스톱으로!

- 무료 e카탈로그 제작
- 국내 업체 특별 홍보관 운영
- 우수 회원 집중 마케팅 서비스

#### 무역협회만의 글로벌 네트워크

- 높은 해외바이어 접속률
- Buying Leads를 통한 바이어 발굴 기회 확보
- 국내외 무역기관과의 협력을 통한 글로벌

- 네트워크 활용

### 해외 시장개척 밀착지원 서비스 제공

- tradeKorea를 활용한 수출 마케팅 교육 진행
- 무역 전문 컨설턴트의 해외 바이어 거래 지원
- 해외 바이어 요청에 따른 국내기업 거래알선

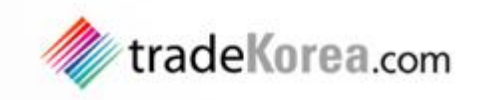

## 회원가입

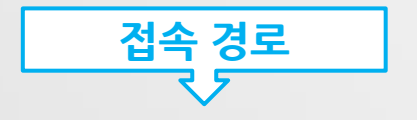

## 트레이드코리아접속 http://www.tradekorea.com → Join Free 클릭

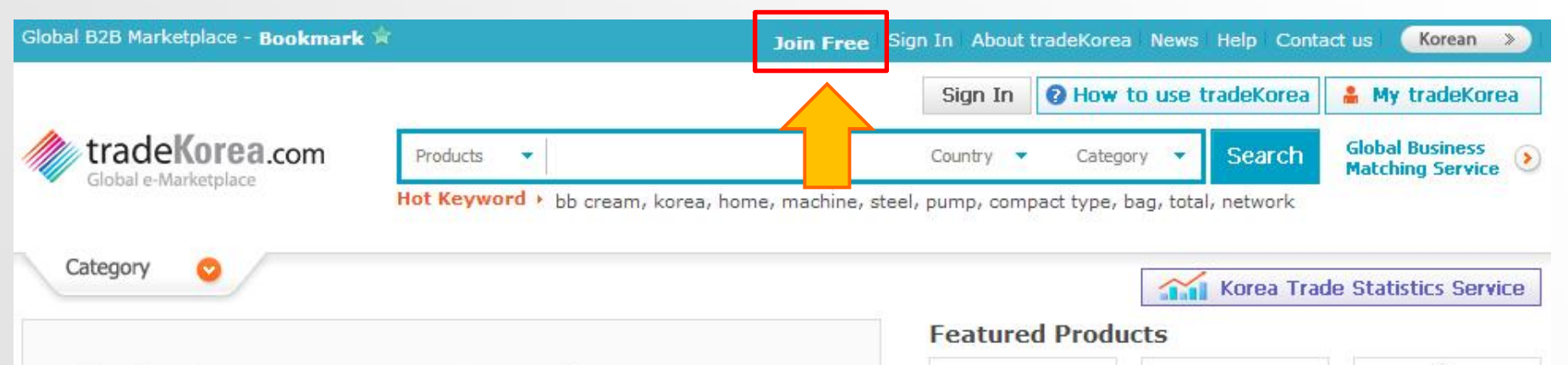

## **Global Business Matching Service**

We're ready to support you to find your competitive manufacturers. Until you're satisfied, we won't stop.

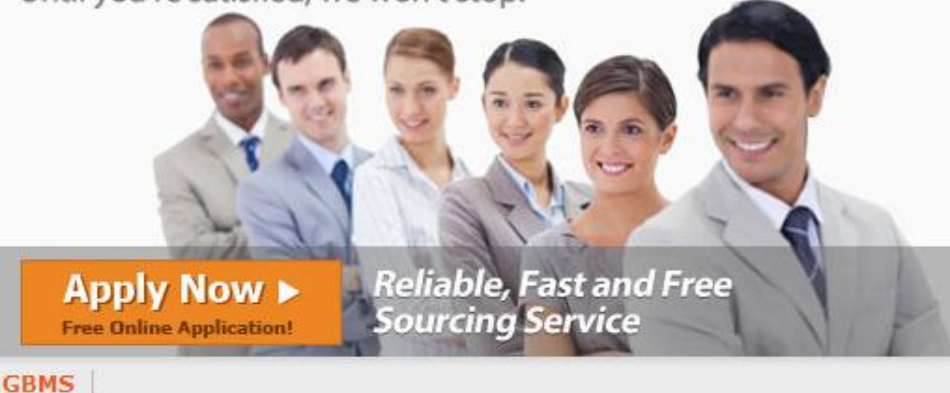

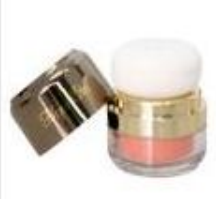

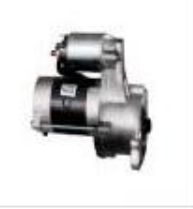

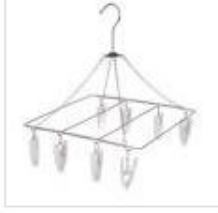

3D Powder Blusher

Remanufactured Auto Parts

Multipurpose Laundry Hanger

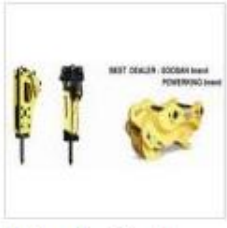

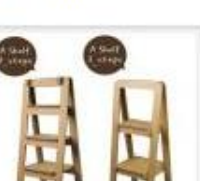

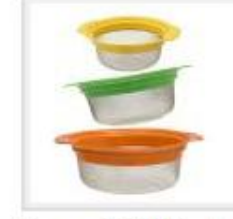

Hydraulic Breaker and Hammer

Funny Paper a Shelf

Steam & Boil Basket

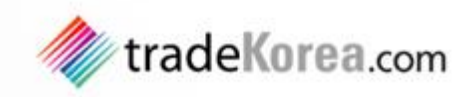

## 회원가입

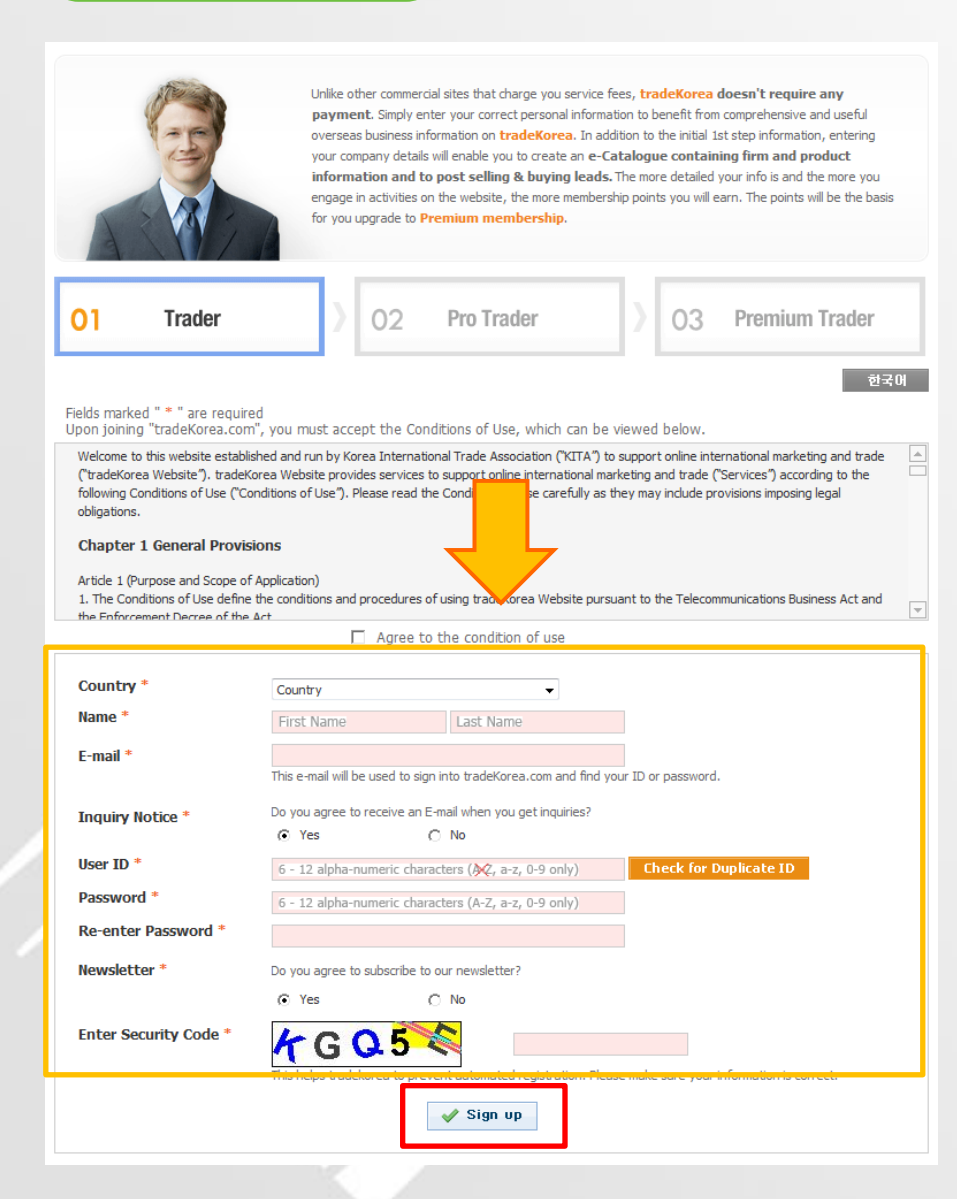

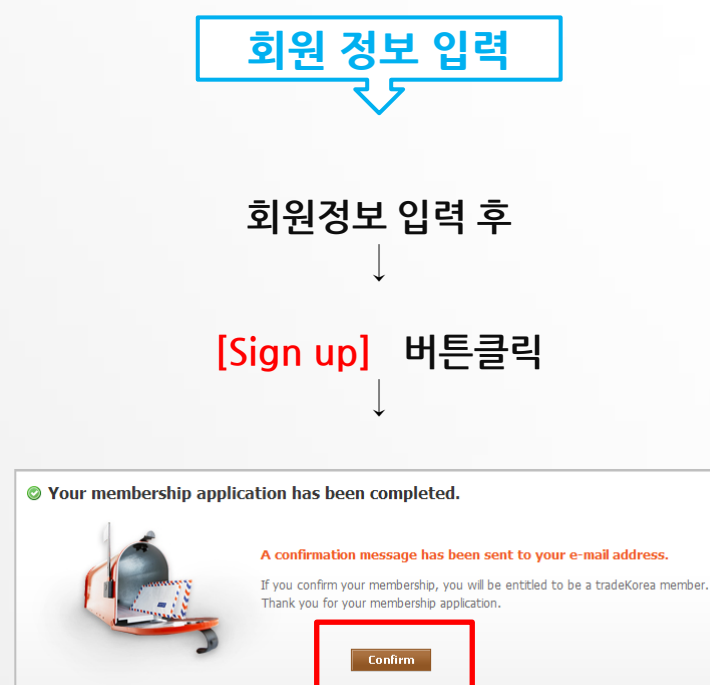

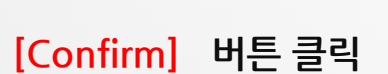

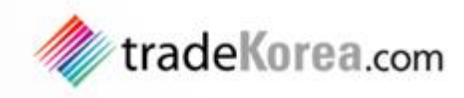

## 회원가입

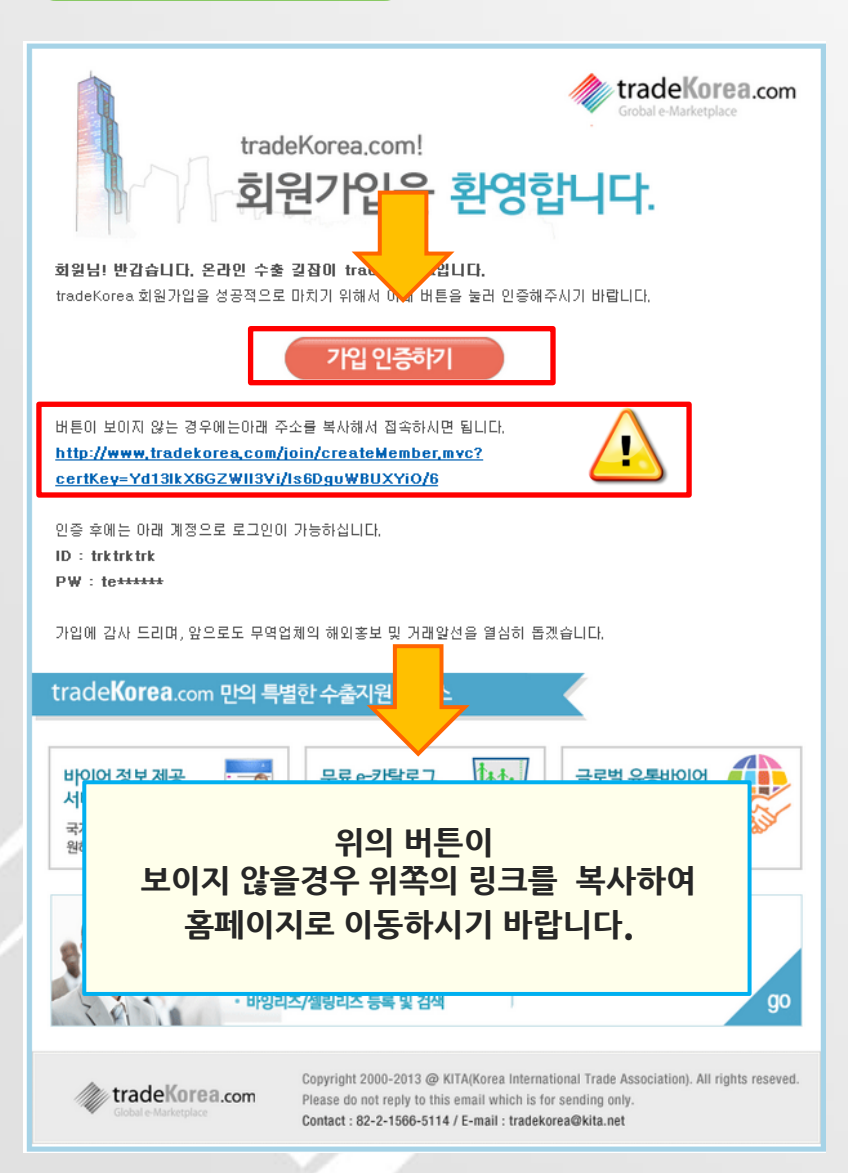

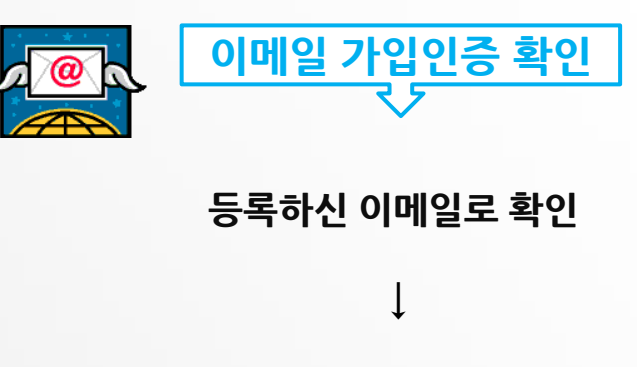

#### 이메일에 표기된 가입인증 버튼을 통해 트레이드코리아 접속

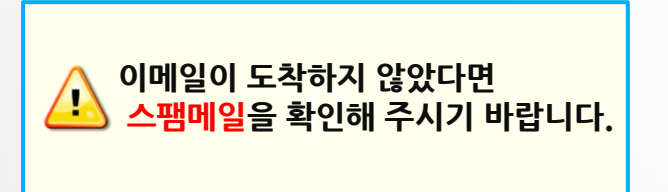

Reliable, Fast and Free

Sourcing Service

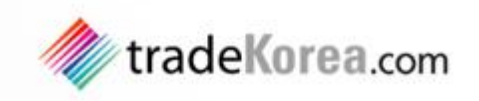

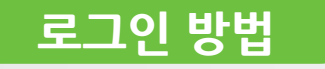

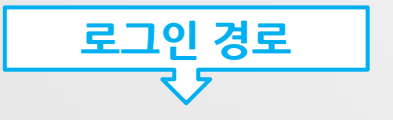

Apply Now ►

Free Online Application!

GBMS

## STEP 1 : 메인 $\rightarrow$ Sign in 클릭 혹은 [Sign in] 버튼 클릭

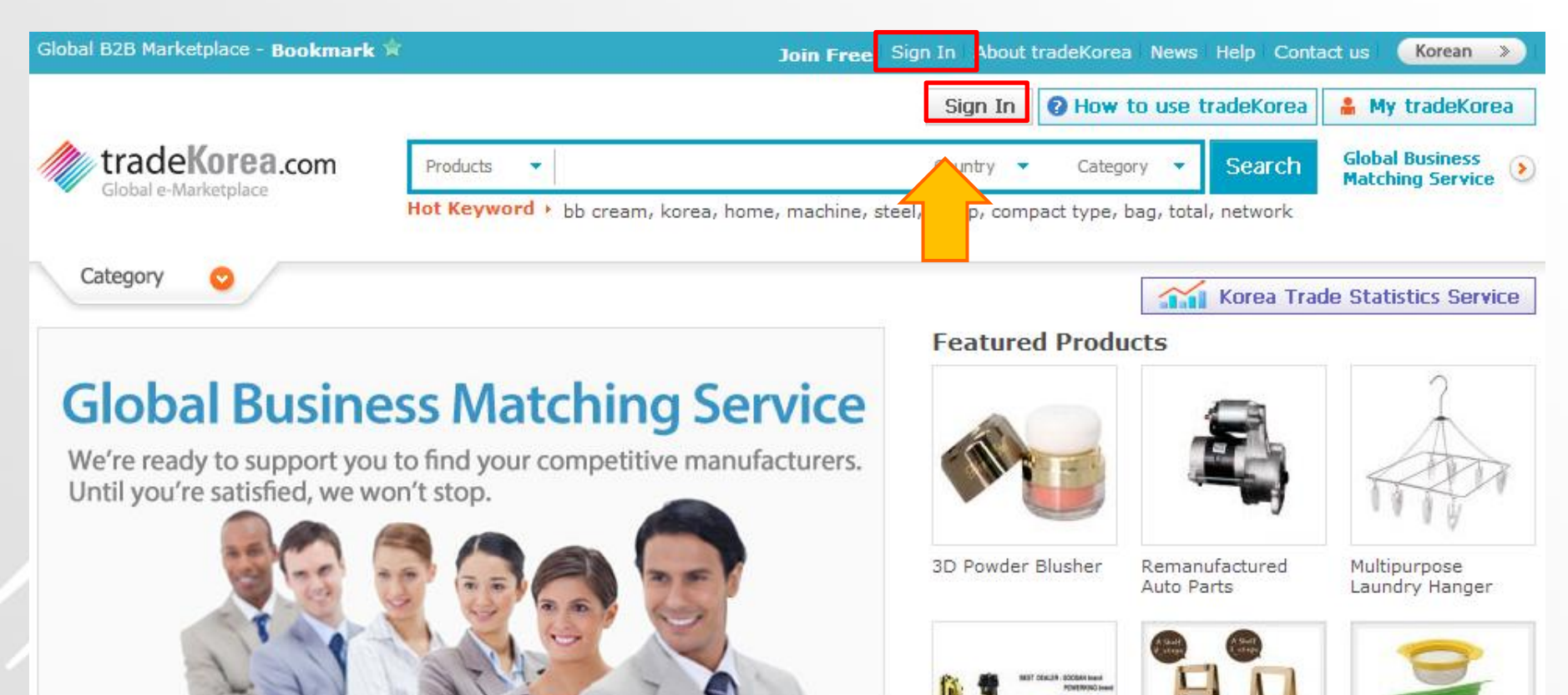

Hydraulic Breaker and Hammer

Funny Paper a Shelf St

Steam & Boil Basket

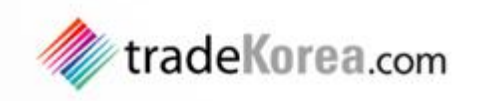

## 로그인 방법

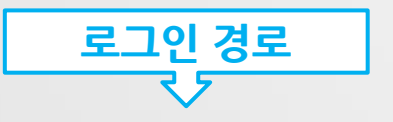

#### STEP 2 : 아이디/ 패스워드 입력 → [Sign in] 버튼 클릭

Global B2B Marketplace - Bookmark 🚖

Join Free Sign In About tradeKorea News Help Contact us Korean >>

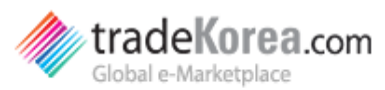

Home > Sign in

#### Sign in

#### [Sign up for tradeKorea]

Unlike other commercial sites that charge you service fees, tradeKorea doesn't require any payment.

The following will be available upon your signup:

- Business inquiry support. Messages will be delivered via My tradeKorea page.
- Create your own e-Catalogue containing firm/product information.
- Registering selling/buying leads.

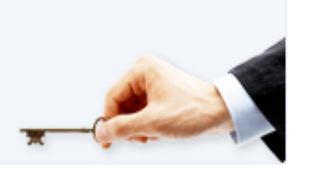

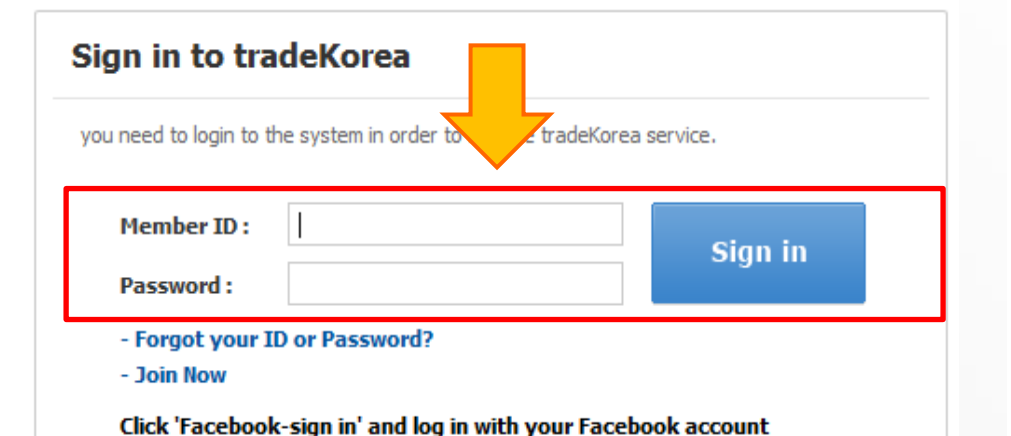

Facebook sign-in

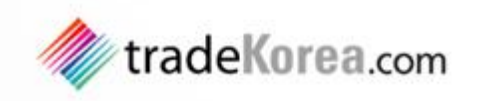

## 로그인 방법

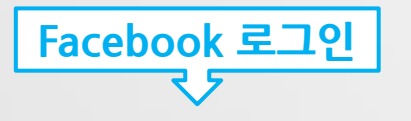

#### STEP 1 : 메인 → Sign in → [Facebook] 버튼 클릭

Global B2B Marketplace - Bookmark 🚖

Join Free Sign In About tradeKorea News Help Contact us Korean >>

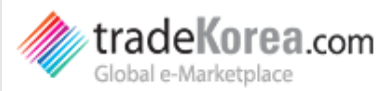

Home > Sign in

#### Sign in

#### [Sign up for tradeKorea]

Unlike other commercial sites that charge you service fees, tradeKorea doesn't require any payment.

The following will be available upon your signup:

- Business inquiry support. Messages will be delivered via My tradeKorea page.
- Create your own e-Catalogue containing firm/product information.
- Registering selling/buying leads.

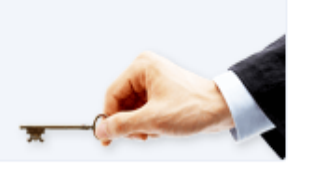

# Sign in to tradeKorea you need to login to the system in order to use the tradeKorea service. Member ID: Member ID: Dassword: Sign in Sign in • forgot your ID or Password? • Join Now Charlebook sign in' and log in with your Facebook account Facebook sign-in

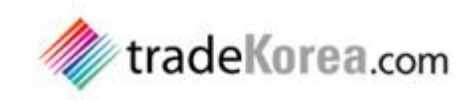

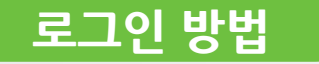

Facebook 로그인

## STEP 2 : 페이스북 아이디 / 패스워드 입력후 저장

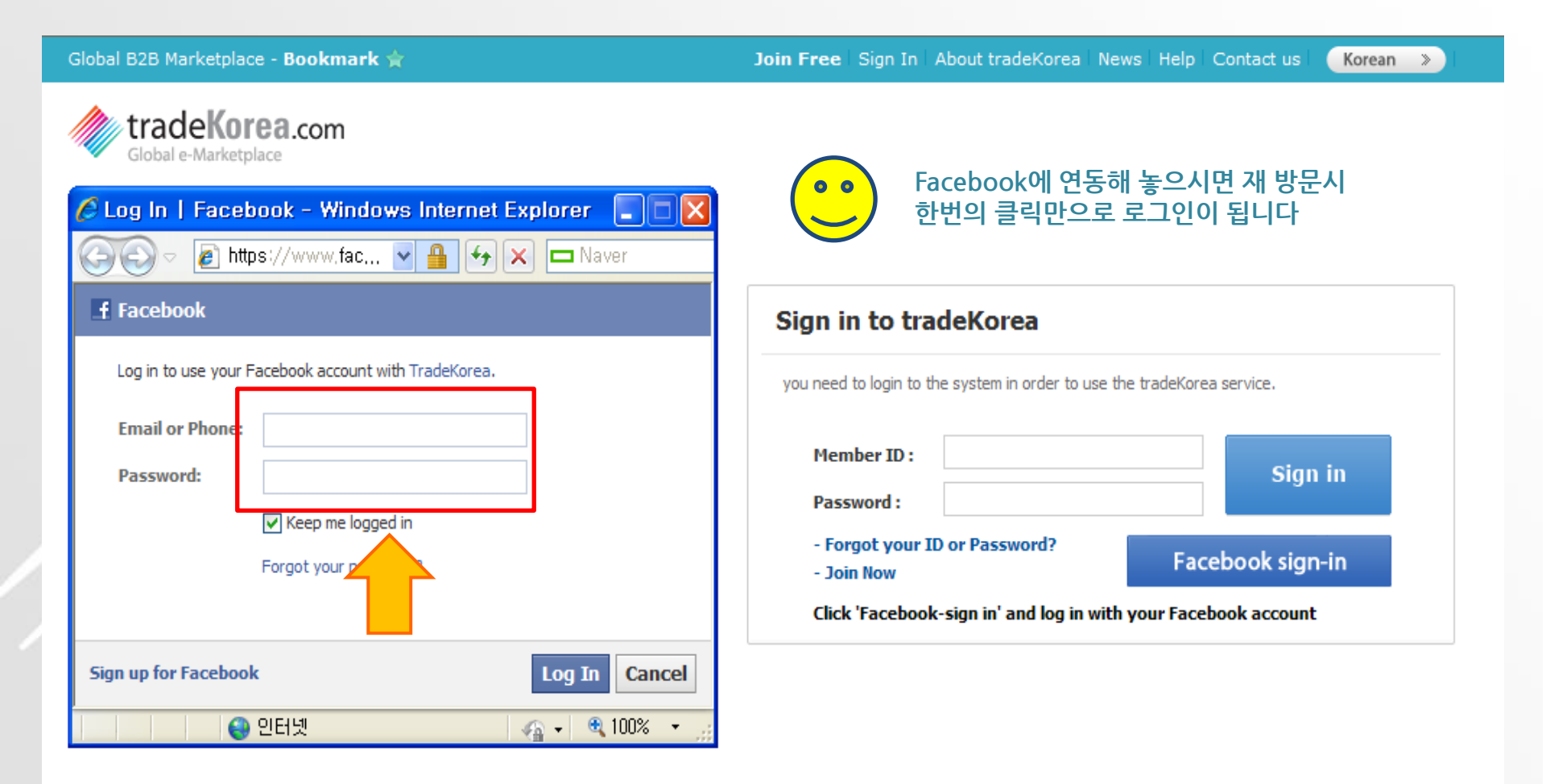

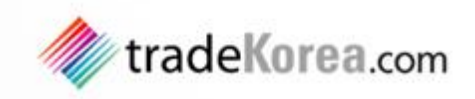

## 탈퇴 방법

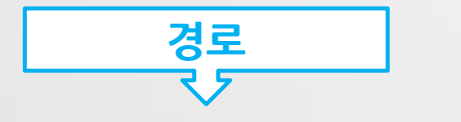

메인 → My tradeKorea로 이동 → Profile → [cancel my tradeKorea account] 버튼 클릭

#### Home > My tradeKorea > My Accounts > Profile

| My tradeKorea                       | Profile                 |                                |                              |   |             |
|-------------------------------------|-------------------------|--------------------------------|------------------------------|---|-------------|
| Quick trade                         |                         |                                |                              |   |             |
| - Check New Inquiries               | Country                 | U.S.A                          |                              |   |             |
| - Add a New Selling Lead            | Name                    | trade                          | korea                        |   |             |
| - Add a New Buying Lead             | 이름(한글)                  | 트레이드코리아                        |                              |   |             |
| Trade Service                       | - 1                     |                                |                              | 1 |             |
| - My Inquiries                      | E-mail                  | tradekorea@kita.net            |                              |   |             |
| - Sent Mail                         | Inquiry Notice          | Do you agree to receive an E-  | mail when you get inquiries? |   |             |
| - My Products<br>- My Selling Leads |                         | C Yes 💿 No                     |                              |   |             |
| - My Buying Leads                   | Newsletter              | Do you agree to subscribe to o | our newsletter?              |   |             |
| - My e-catalog                      |                         | ○ Yes                          |                              |   |             |
| My Accounts                         |                         |                                |                              |   |             |
| - Profile                           | Cancel my tradeKerea at | scoupt                         |                              |   | Edit / Pook |
| - Change Password                   |                         | LUUIIL                         |                              |   | - Dack      |

# 3\_ 회원정보 관리

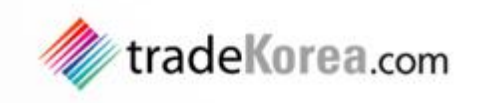

## 회원정보관리

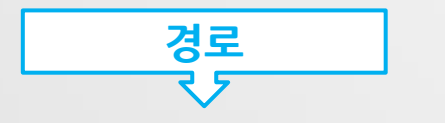

## 회원정보관리는 우측 상단의 [My tradeKorea]를 클릭하세요.

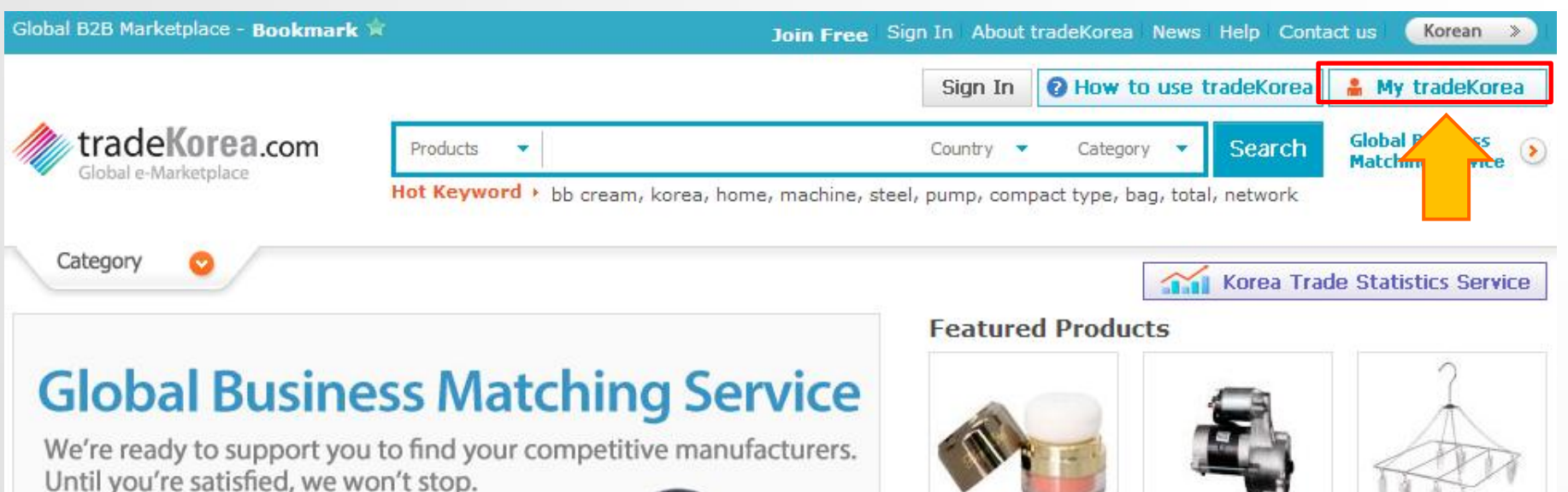

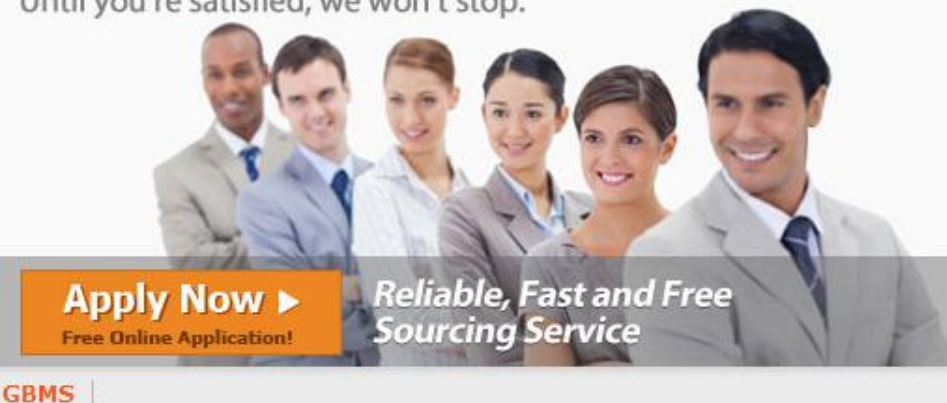

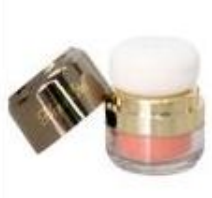

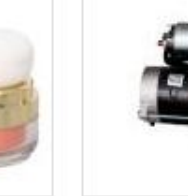

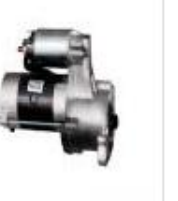

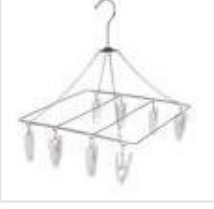

3D Powder Blusher

Remanufactured Auto Parts

Multipurpose Laundry Hanger

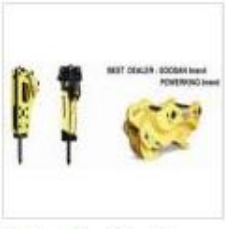

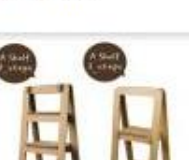

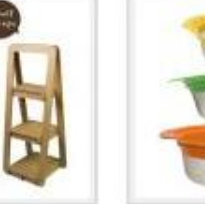

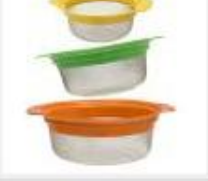

Hydraulic Breaker and Hammer

Funny Paper a Shelf

Steam & Boil Basket

# 3\_ 회원정보 관리

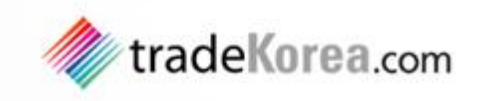

## 회원정보수정

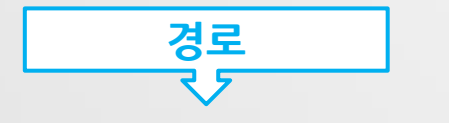

#### 좌측 메뉴의 My Accounts $\rightarrow$ **Profile**을 클릭하면 회원정보를 수정할 수 있습니다.

Home > My tradeKorea > My Accounts > Profile

| My tradeKorea                  | Profile              |                                |                              |             |
|--------------------------------|----------------------|--------------------------------|------------------------------|-------------|
| Quick trade                    |                      |                                |                              |             |
| - Check New Inquiries          | Country              | U.S.A                          |                              |             |
| - Add a New Selling Lead       | Name                 | trade                          | korea                        |             |
| - Add a New Buying Lead        | 이름(한글)               | 트레이드코리아                        |                              |             |
| Trade Service                  | F-mail               | tradekorea@kita.net            |                              |             |
| - My Inquiries                 |                      | D                              | - 1. J                       |             |
| - My Products                  | Inquiry Notice       | O Yes O No                     | nall when you get inquiries? |             |
| - My Selling                   | Neurolattar          | Do you agree to subscribe to s | ur peweletter?               |             |
| - My e-ca                      | newsietter           | C Yes C No                     | ur newsietter :              |             |
| My Accounts                    |                      |                                |                              |             |
| - Profile<br>- Change Password | Cancel my tradeKorea | account                        |                              | Edit 🖙 Back |

# 3\_ 회원정보 관리

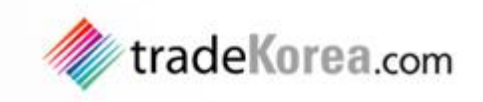

## 비밀번호수정

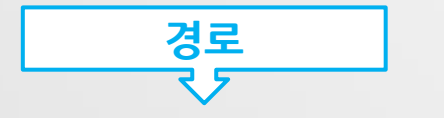

# 좌측 서브메뉴의 My Accounts → Change Password를 클릭하면 비밀번호를 수정할 수 있습니다.

Home > My tradeKorea > My Accounts > Change password

| My tradeKorea                                                                                                    | Change Password                      |                                        |               |
|----------------------------------------------------------------------------------------------------|--------------------------------------|----------------------------------------|---------------|
| Quick trade<br>- Check New Inquiries<br>- Add a New Product<br>- Add a New Selling Lead<br>- Add a New Buying Lead | Current Password *<br>New Password * | 6 - 12 characters (A-Z, a-z, 0-9 only) |               |
| Trade Service<br>- My Inquiries<br>- Sent Mail<br>- My Products                                                    | Re-type Password \star               | Enter new password again               |               |
| - My Selling Leads<br>- My Buying<br>- My e-catal                                                                  |                                      |                                        | Submit 🖙 Back |
| - Profile<br>- Change Password                                                                                     |                                      |                                        |               |

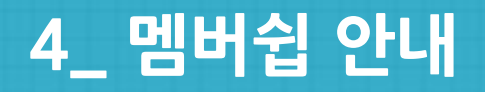

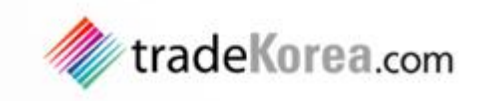

## 회원등급소개

| 회원등급            | 가입조건                                           | 서비스 내용                                                                                                    |
|-----------------|------------------------------------------------|----------------------------------------------------------------------------------------------------|
| Trader          | - 기본정보<br>(국가/이름/이메일) 등록회원                     | - 거래제안 정보 검색<br>- 인콰이어리 발신 및 수신                                                                                     |
| - 멤버쉽 등급 업그레이드  | 는 무료이며, 기업정보만 추가로 입력하면 Pro Trade               | er로 승급 됩니다.                                                                                                    |
| Pro Trader      | - 기업정보 입력을 완료한 회원                              | -Product 30개/ Selling Leads 50개/Buying Leads 70개 등록<br>가능<br>- e-카탈로그 제작, 해외바이어 거래알선사업 신청,<br>바이어 신용정보 제공 서비스 신청 가능 |
| - 활동 포인트가 1000포 | 인트 이상이 되면 <mark>Premium Trader로 승급</mark> 됩니다. |                                                                                                    |
| Premium Trader  | - tradeKorea 활동 점수가 1000점 이상인                  | - Product/Selling Leads/Buying Leads 무제한 등록 가능<br>- 검색결과 상위노출 및 추천상품 노출 빈도 증가<br>- e-카탈로그 기업홍보                      |

# 4\_ 멤버쉽 안내

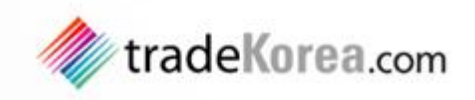

Additional information

## 멤버쉽확인 및 업그레이드 방법

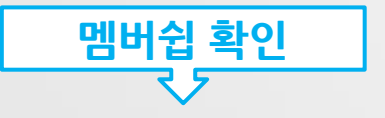

멤버쉽

# 로그인 → My tradeKorea로 이동 → My Accounts에서 멤버쉽 확인 및 [Rank Up!] 버튼 클릭하여 추가 기업정보 입력

Home > My tradeKorea

#### My tradeKorea My Inquiries more 🕨 My Accounts more ▶ **Ouick trade** Inbox [0] Sent box [0] - Check New Inquiries - Add a New Product Premium Trader - Add a New Selling Lead No data found Rank Up! - Add a New Buying Lead Pro Trader You need Trade Service over 1,000 points! You're Here - My Inquiries Rank Up! Trader - Sent Mail to upload products - My Products and more - My Selling Leads - My Buying Leads My Point 0 Rank up by entering company info - My e-catalog

My tradeKorea → <mark>My Accounts</mark>에서 My Grade 로 이동 → 이동한 페이지 하단의 <mark>[Additional Information]</mark> 을 클릭하여 추가 기업정보를 입력

#### Premium Trader

Creating e-Catalog, Posting unlimited products, Premium Member Mark, Preferred exposure to search

\* Your membership grade is **Trader**. You may be promoted to the next grade – Pro Trader, when you input monomorphic formation. Do you want to upgrade your membership?

- My Photos - My Interests

My Factories

- My Certificates

My Accounts

- Change Password - **My Grade** - My Point Status

- Profile

# 4\_ 멤버쉽 안내

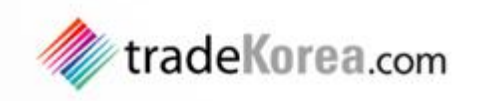

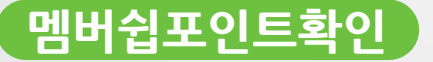

## 멤버쉽포인트확인 로그인 → My tradeKorea로 이동 → My Accounts → [My Point States] 클릭

| Global B2B Marketplace - Bookmark 🚖 |                            | Hello! trade korea Sign Out Abo           | ut tradeKore              | a News  | Help Cont  | act us Korean »                       |
|-------------------------------------|----------------------------|-------------------------------------------|---------------------------|---------|------------|---------------------------------------|
|                                     |                            |                                           | O How                     | to use  | tradeKorea | 🔒 My tradeKorea                       |
|                                     | Products 🔻                 | Country                                   | <ul> <li>Categ</li> </ul> | iory 🔻  | Search     | Global Business<br>Matching Service 📀 |
| ciosal e-marketplace                | Hot Keyword + it, bb cream | , korea, machine, Film, steel, profile, p | ump, jewelry              | , measu | ring       |                                       |

#### Home > My tradeKorea > My Accounts > My Point Status

| My tradeKorea                                       | My point status (activity)                                                                                                    |       |
|-----------------------------------------------------|----------------------------------------------------------------------------------------------------|-------|
| Quick trade                                         | New Point (Created after April 11, 2013)                                                                                                    | Point |
| - Check New Inquiries                               | Posting a product                                                                                                    | 0     |
| - Add a New Product                                 | Posting Selling Leads                                                                                                    | 0     |
| - Add a New Selling Lead<br>- Add a New Buving Lead | Posting Buying Leads                                                                                                    | 0     |
| Trada Service                                       | Sending inquiry                                                                                                    | 0     |
| Trade Service                                       | Receiving inquiry                                                                                                    | 0     |
| - My Inquiries<br>- Sent Mail                       | Uploading a video                                                                                                    | 0     |
| - My Products                                       | Count of Sign in                                                                                                    | 5     |
| - My Selling Leads                                  | KITA Member                                                                                                    | 0     |
| - My Buying Leads                                   | Creating e-Catalog                                                                                                    | 0     |
| - My e-catalog                                      | Entering Company Information                                                                                                    | 200   |
| My Accou                                            | Special Point                                                                                                    | 0     |
| - Profile                                           | Previous Point (Created before April 11, 2013)                                                                                                    | 0     |
| - My Grade                                          | Total Point                                                                                                    | 200   |
| - My Point Status                                   |                                                                                                    |       |
| - My Factories<br>- My Certificates<br>- My Photos  | * To enhance usability, tradeKorea.com changed point system on April 11, 2013.<br>You can see the detail of point system at the [Basic/Premium Membership] menu in Help par<br>If you want to check your previous points, click [Previous Point]. Total point is sum of the | ge.   |

## 4\_ 멤버쉽 안내

## 포인트부여 기준 확인

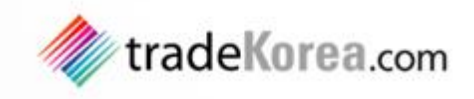

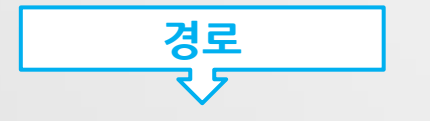

### tradeKorea.com 접속 → Help 로 이동 → Basic/Premium Membership클릭

| Help                     | Basis of activity point                         |
|--------------------------|-------------------------------------------------|
| FAQ's<br>-FAQ            | Points are awarded bas<br>Account > My Point St |
| Join                     | 01. Posting a proc                              |
| Buy                      | 02. Posting Selling                             |
| Basic/Premium Membership | 04. Sending inqui                               |
| My tradeKorea            | 05. Receiving inqu                              |
| Global Partners          | 06. Uploading a vi                              |
| Danney Evolution         | 07. Count of Sign                               |
| Banner Exchange          | 08. KITA Member                                 |
| Contact us               | 09. Creating e-Ca                               |
| 2                        | 10. Company Info                                |
| () Contact Us (문의하기)     | 11 Special Point                                |

| Points are awarded based on the confirmation processes and subsequent activities. Users car Account > My Point Status' for current points. The following standards are applied when aw | n go to `My tradeKorea > My<br>arding points |
|----------------------------------------------------------------------------------------------------|----------------------------------------------|
| Index of activities                                                                                                    | Point                                        |
|                                                                                                    |                                              |

| 01. Posting a product     | 20           |
|---------------------------|--------------|
| 02. Posting Selling Leads | 10           |
| 03. Posting Buying Leads  | 20           |
| 04. Sending inquiry       | 5            |
| 05. Receiving inquiry     | 5            |
| 06. Uploading a video     | 30           |
| 07. Count of Sign in      | 5            |
| 08. KITA Member           | 300          |
| 09. Creating e-Catalog    | 200          |
| 10. Company Information   | 200          |
| 11. Special Point         | Case by case |
|                           |              |

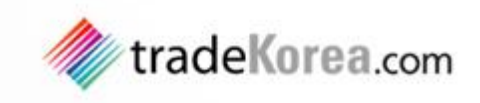

## 검색 방법

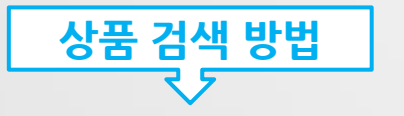

#### tradeKorea.com 접속 $\rightarrow$ 검색 창에 상품 키워드를 입력 $\rightarrow$ [Search] 버튼 클릭 ※ Country / Category를 선택하시면 맞춤형 상품을 검색하실 수 있습니다.

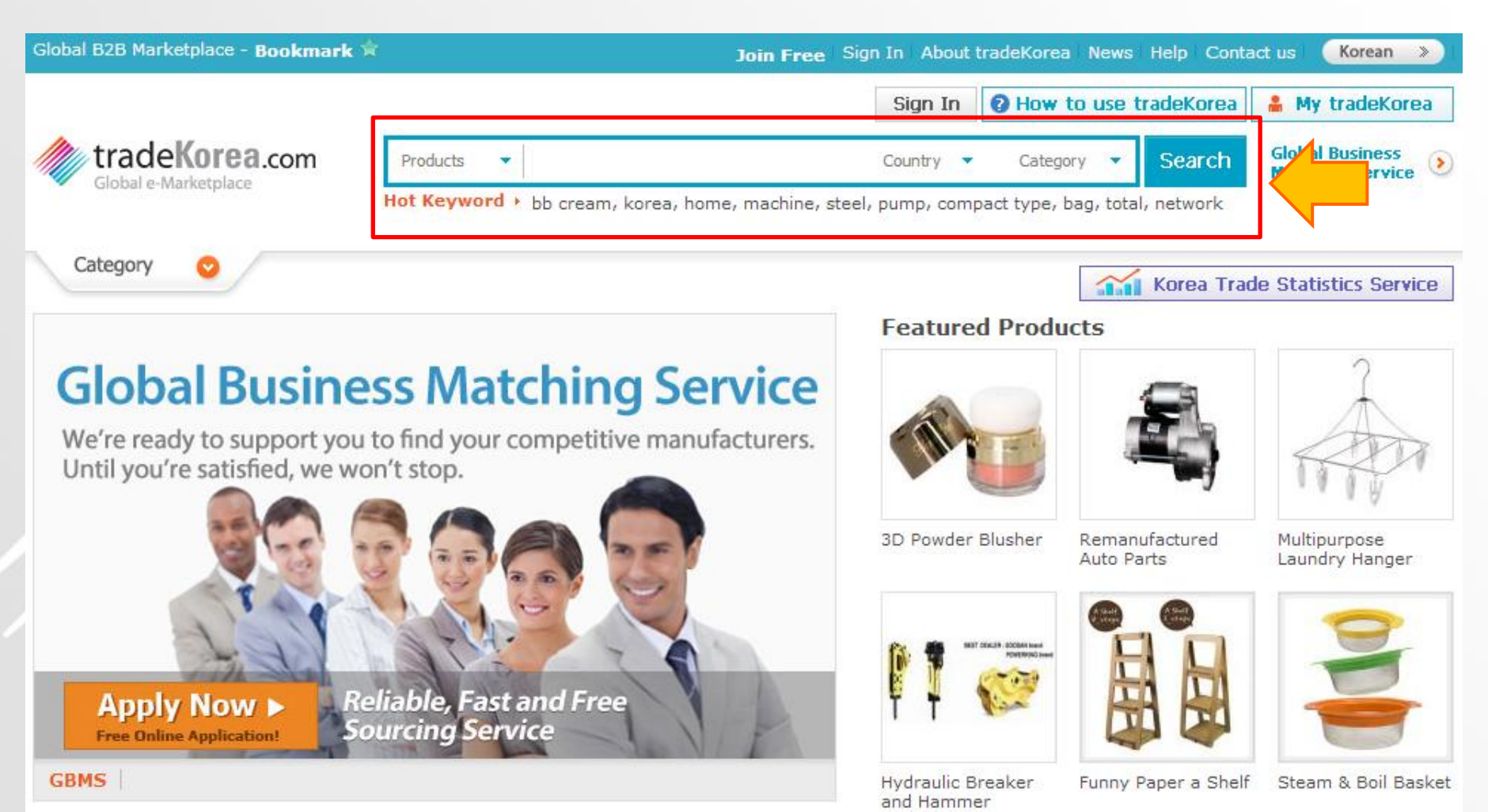

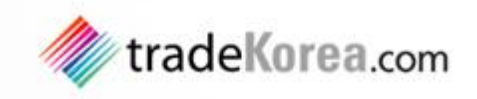

## 상품 등록 방법

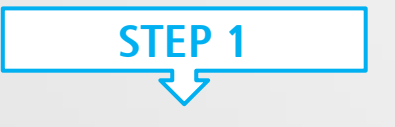

### 로그인 > My tradeKorea로 이동 → Add a New Product 클릭

Home > My tradeKorea

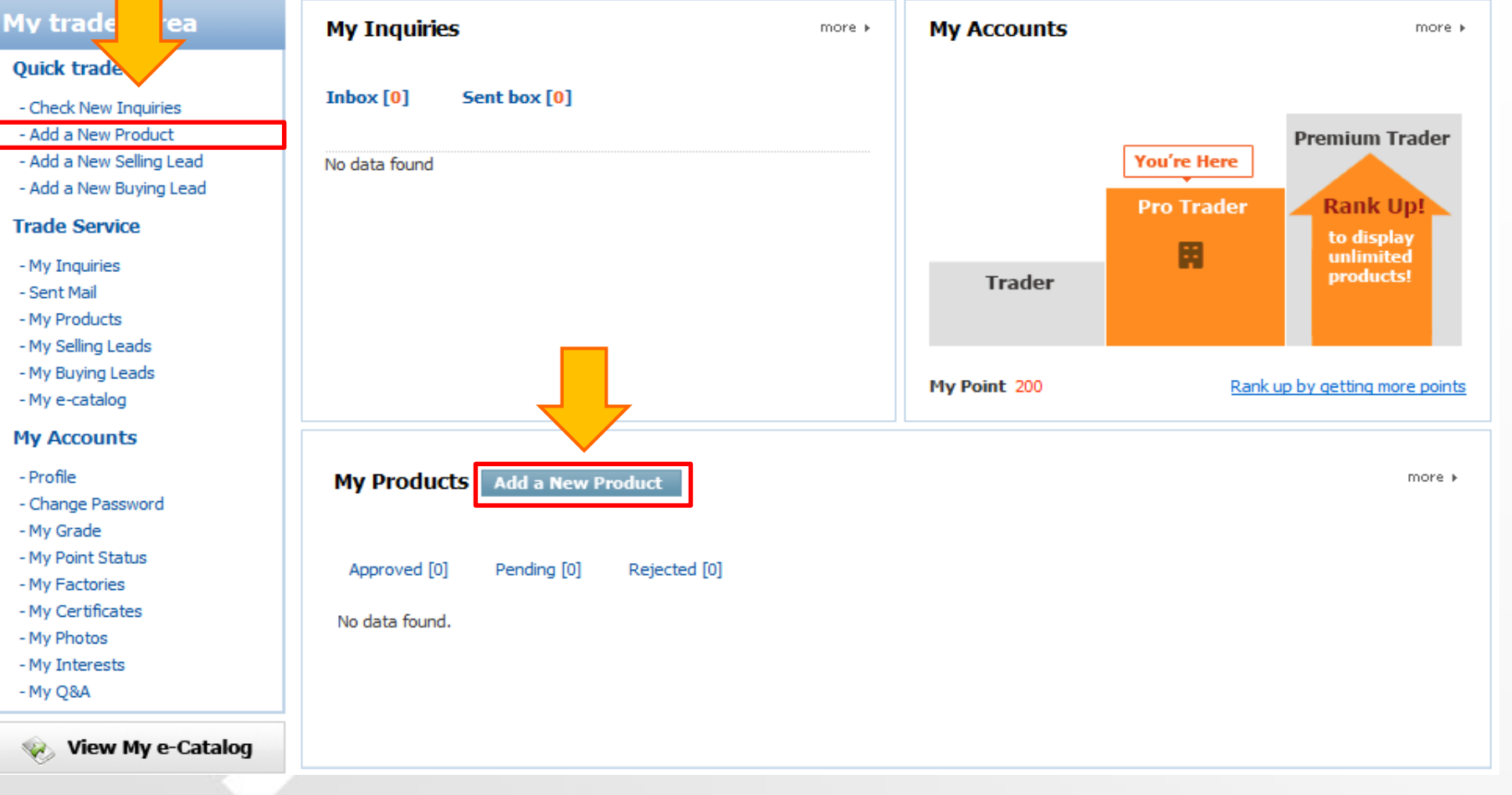

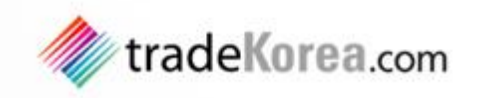

## 상품 등록 방법

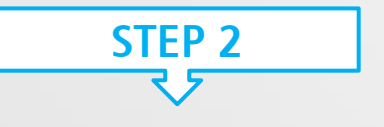

#### 상품 정보 기입 → [Submit] 버튼을 클릭

#### Home > My tradeKorea > Quick trade > Add a New Product

| the > My tradecorea > Quick trade >                                                                        | Add a new Product        |                                                                                          |
|----------------------------------------------------------------------------------------------------|--------------------------|------------------------------------------------------------------------------------------|
| My tradeKorea                                                                                              | My Product               |                                                                                          |
| Quick trade                                                                                                | Add a New Product        | Manage Produ                                                                             |
| - Check New Inquiries<br>- <b>Add a New Product</b><br>- Add a New Selling Lead<br>- Add a New Buying Lead | Manager<br>Phone Number  | trade korea                                                                              |
| Trade Service                                                                                              | Product Name             | tradeKorea                                                                               |
| - My Inquiries<br>- Sent Mail<br>- My Products<br>- My Selling Leads                                       | Keyword *                | tradeKorea tradeKorea tradeKorea                                                         |
| - My Buying Leads<br>- My e-catalog                                                                        | Category *               | Category                                                                                 |
| My Accounts                                                                                                | Туре                     | Windows Internet Explorer                                                                |
| - Profile<br>- Change Password<br>- My Grade<br>- My Point Status<br>- My Factories                        | Group<br>Product Photo * | Registration has a                                                                       |
| - My Certificates<br>- My Photos<br>- My Interests<br>- My Q&A                                             | Detailed Photo           |                                                                                          |
| ♥ View My e-Catalog ☆?> Contact Us (문의하기)                                                                  | Detailed Description *   | HTTML   🎝 (~   For                                                                       |
|                                                                                                    |                          | tradeKorea.com is<br>from all over the wor<br>You can get informa<br>of companies & prod |

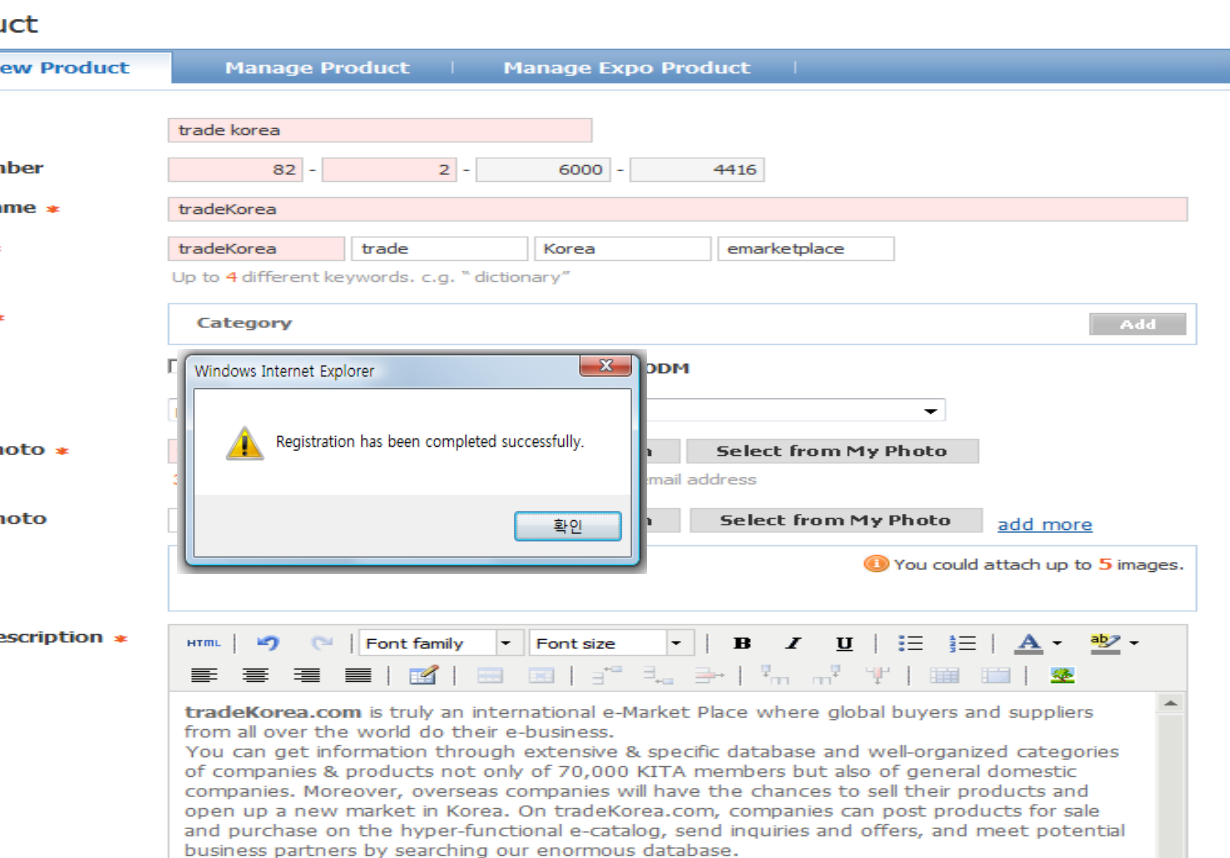

tradeKorea.com aims to be the most reliable online platform for trade with Korean companies. Enjoy the top-quality trade services of tradeKorea.com, and explore new business opportunities.

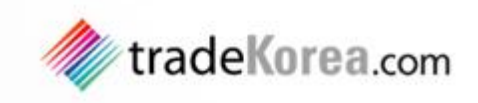

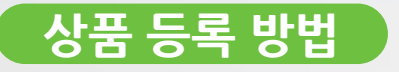

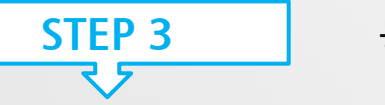

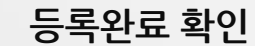

#### Home > My tradeKorea > Trade Service > My Products > All Products

| My tradeKorea                                                                                       | My Product                                                                                                    |  |
|----------------------------------------------------------------------------------------------------|----------------------------------------------------------------------------------------------------|--|
| Quick trade                                                                                         | Add a New Product   Manage Product Manage Expo Product                                                                                                    |  |
| - Check New Inquiries<br>- Add a New Product<br>- Add a New Selling Lead<br>- Add a New Buying Lead | Status : All <ul> <li>tradeKorea</li> <li>tradeKorea, com is truly an international e-Market Place where global buyers and</li> <li>date : 2013-08-02</li> <li>date : 2013-08-02</li> </ul> |  |
| Trade Service - My Inquiries                                                                        | Status : Pending<br>Keyword : tradekorea, trade, korea, marketplace                                                                                                    |  |
| - Sent Mail<br>- <b>My Products</b>                                                                 | Delete                                                                                                    |  |
| - My Selling Leads<br>- My Buying Leads<br>- My e-catalog<br>My Accounts                            | Image: Product Name     Image: Search                                                                                                    |  |
|                                                                                                    |                                                                                                    |  |

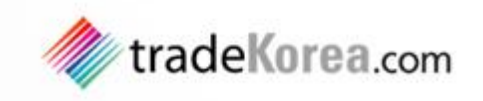

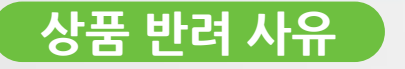

상품 등록 후 상품이 승인되기 까지는 평균 하루의 승인시간이 소요되며, 상품 정보가 적합하지 않을 시 관리자에 의해 상품이 반려될 수 있습니다. 등록하신 상품이 반려되신 경우, 반려안내 이메일 또는 My tradeKorea의 My Products 에서 [Rejected]를 클릭하여 반려사유를 확인 하시고 상품정보를 수정해주세요. 반려된 상품이 승인되기까지 소요시간은 길어질 수 있습니다.

#### Email 주소 기재시 반려

• 상품설명, 회사소개 및 이미지에 Email 기재 시 상품이 반려됩니다.

#### 한글 포함시 반려

•상품설명, 회사소개 및 이미지에 한글이 포함될 시 상품이 반려됩니다. 모든 설명은 영문으로 기재해 주세요!

#### 외부링크 연결시 반려

• 상품설명 또는 회사소개에 회사홈페이지 등의 링크 연결 시 상품이 반려됩니다.

#### 중복시 반려

•동일한 상품을 등록하시거나 업체 계정이 두 개 이상일 때 상품이 반려됩니다.

#### 상품페이지 미흡시 반려

•이미지 미등록, 상품설명이 5줄 미만으로 미흡한 경우 또는 여러 상품에 동일한 설명을 기재한 경우 상품이 반려됩니다.

#### 상품페이지 부적합시 반려

•상품설명에 숨겨진 문장 확인 될 경우, Buying Leads에 Selling Leads한 경우 등 상품페이지에 부적합한 내용이 확인될 시 상품이 반려됩니다.

#### 상품페이지 오류시 반려

•상품페이지의 이미지 오류, 상품설명에 연결된 링크오류, HTML 오류 또는 표/차트에 오류가 확인될 시 상품이 반려됩니다.

#### 이미지 부적합시 반려

•상품이미지 확인이 불가능하거나, 사진이 부적절한 경우, 이미지에 오류가 있을 경우 상품이 반려됩니다. ※셀링리즈 반려사유도 상품 반려사유와 동일합니다.

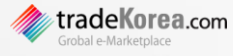

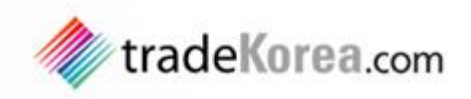

## 셀링리즈 검색

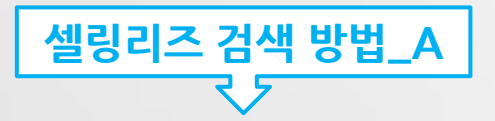

# tradeKorea.com 접속 $\rightarrow$ 검색 바에 Selling Leads로 설정 후에 상품 키워드 입력 $\rightarrow$ [Search] 버튼 클릭

| Global B2B Marketplace - Bookmark | *                         | Hello! trade korea Sign Out   About tradeKorea   News Help   Cont            | act us Korean >>                    |
|-----------------------------------|---------------------------|------------------------------------------------------------------------------|-------------------------------------|
|                                   |                           | <b>@</b> How to use tradeKorea                                               | 🛔 My tradeKorea                     |
| tradeKorea.com                    | Selling Leads 🔻           | Country  Category  Search                                                    | Global Business<br>Matching Service |
| Giobal e-marketplace              | Products<br>Selling Leads | it, bb cream, korea, machine, Film, steel, profile, pump, jewelry, measuring |                                     |
| Category 📀                        | Buying Leads<br>Companies | Korea Tra                                                                    | de Statistics Service               |

## **Global Business Matching Service**

We're ready to support you to find your competitive manufacturers. Until you're satisfied, we won't stop.

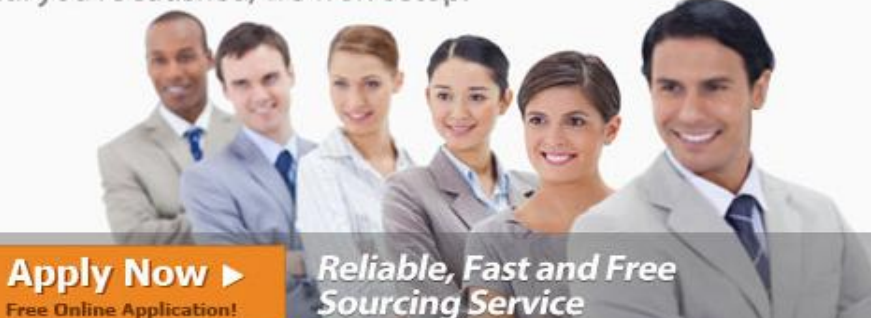

Featured Products

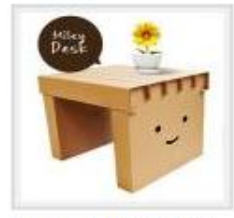

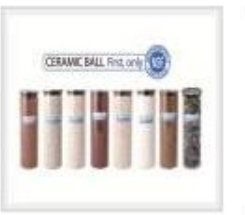

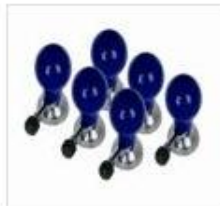

Paper Furniture for Kids Bioceramic ball

Suction Ball ECG Electroder

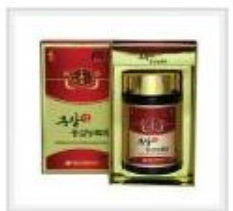

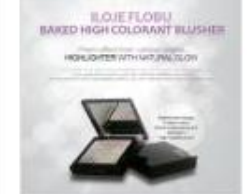

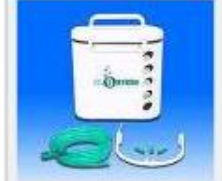

Red Ginseng Essence

High Colorant Blusher

Oxygen Generator

GBMS

more ▶

Selling Leads 🔻

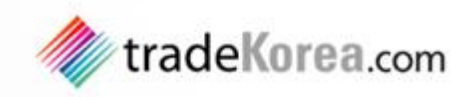

## 셀링리즈 검색

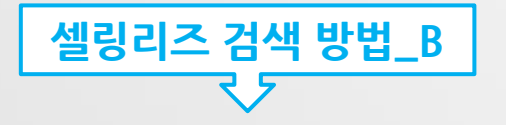

#### 메인화면의 Latest Leads → Selling → more 클릭 Category를 선택하시면서 맞춤형 Selling Lead을 검색하실 수 있습니다.

Country

Agriculture Apparel

Chemicals

# Premium supplier's PR Timepieces, Jewelry, Eyewear

| • GNS Tech Co.,Ltd.                     |
|-----------------------------------------|
| <ul> <li>Shinyoung Internat</li> </ul>  |
| <ul> <li>Innectron Co., Ltd.</li> </ul> |
| <ul> <li>StylishPeople Co</li> </ul>    |
| • GOOD WATCH CO                         |
| • G-Ten                                 |
| • Wellos Korea Co                       |
| <ul> <li>Baishan TechNet</li> </ul>     |

Skylohas Co., Ltd.

Global Business Matching Service ready to support you to find your competitive manufa

Home & Garden

Home > Selling Leads

Feed

tradeKorea.com

Plant Extract; Fertilizer; Farm Machinery; Animal

lobal e-Marketplace

| GOOD WATCH C                          |
|---------------------------------------|
| G-Ten                                 |
| • Wellos Korea Co                     |
| <ul> <li>Baishan TechNet</li> </ul>   |
| <ul> <li>Biocera Co., Ltd.</li> </ul> |

| Latest Leads                                                                                                    |                                                                                                    |
|----------------------------------------------------------------------------------------------------|----------------------------------------------------------------------------------------------------|
| Buying                                                                                                    | more 🕨                                                                                                    |
| 🔤 fully automatic surgic                                                                                                    | JUL 17, 2013                                                                                                    |
| car steam wash machine                                                                                                    | JUL : 013                                                                                                    |
| Window air conditioner                                                                                                    | JUL : 013                                                                                                    |
| ssd laboratory and mod                                                                                                    | JUL 13                                                                                                    |
| 📕 sodium sulphate 99% PH                                                                                                    | JUL 06, 2013                                                                                                    |
| Selling                                                                                                    | more ⊧                                                                                                    |
|                                                                                                    | the second second second second second second second second second second second second second second second se |
| Mold removal material                                                                                                    | JUL 19, 2013                                                                                                    |
| <ul> <li>Mold removal material</li> <li>THE GT CHROME car coat</li> </ul>                                                                                        | JUL 19, 2013<br>JUL 17, 2013                                                                                    |
| <ul> <li>Mold removal material</li> <li>THE GT CHROME car coat</li> <li>Gold dust,gold bars,go</li> </ul>                                                        | JUL 19, 2013<br>JUL 17, 2013<br>JUL 16, 2013                                                                    |
| <ul> <li>Mold removal material</li> <li>THE GT CHROME car coat</li> <li>Gold dust,gold bars,go</li> <li>Anabol-Dianabol-Sustan</li> </ul>                        | JUL 19, 2013<br>JUL 17, 2013<br>JUL 16, 2013<br>JUL 12, 2013                                                    |
| <ul> <li>Mold removal material</li> <li>THE GT CHROME car coat</li> <li>Gold dust,gold bars,go</li> <li>Anabol-Dianabol-Sustan</li> <li>floor grinder</li> </ul> | JUL 19, 2013<br>JUL 17, 2013<br>JUL 16, 2013<br>JUL 12, 2013<br>JUL 12, 2013                                    |

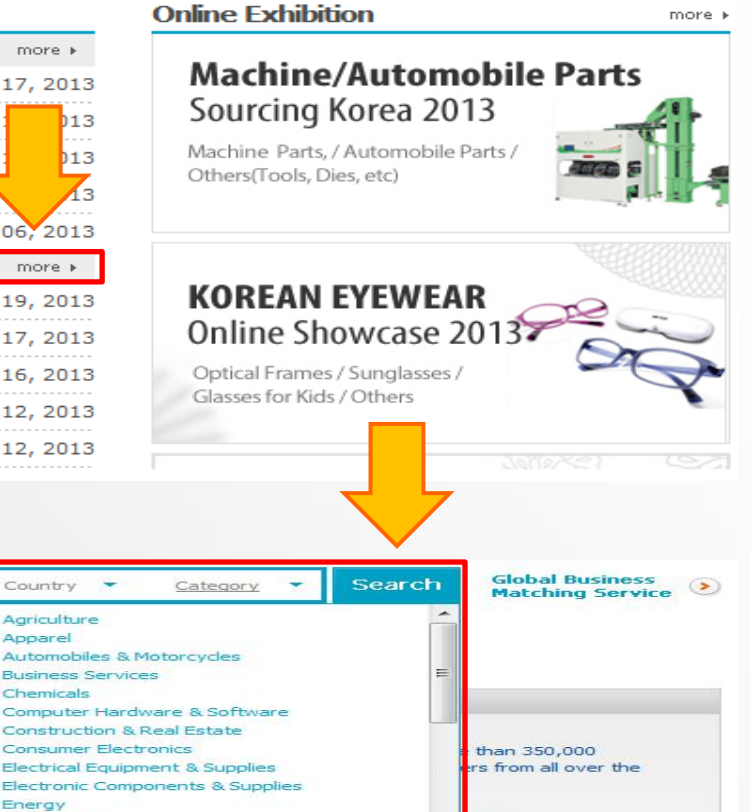

ng for.

s and supplies. es. Subscribe product

| Until you're satisfied, w               | e won't stop.                                          |                  | Electrical Equ                        | upment & Supplies        | ers fro          |
|-----------------------------------------|--------------------------------------------------------|------------------|---------------------------------------|--------------------------|------------------|
| Apply Now ><br>Free Online Application! | Reliable <mark>,</mark> Fast and F<br>Sourcing Service | ree 👔            | Energy<br>Environment<br>Excess Inver | atory                    | ing for          |
| Selling Leads by Categor                | v                                                      |                  | Fashion Acce                          | essories                 | ds and           |
| A-C                                     |                                                        |                  | Furniture & F                         | Furnishings              | Tipes, S         |
| Agriculture (1804)                      |                                                        | Chemicals (6660) |                                       | alert to receive updates | on new products. |

lot Keyword > it, bb cream, korea, machine, Film, steel,

Pharmaceutical Chemicals; Oxide; Chemicals for Daily

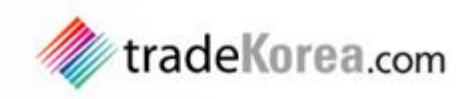

## 바잉리즈 검색

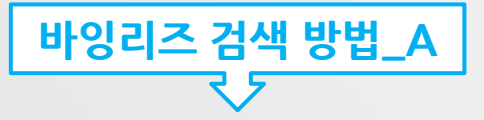

#### tradeKorea.com 접속 → 검색 바에 Buying Leads로 설정 후에 상품 키워드 입력 → [Search] 버튼 클릭

| Global B2B Marketplace - Bookmark                                         | cýc 🚽                                            | Hello! trade korea S                  | ign Out About tradeKore     | a News Help Conta                                             | act us 🛛 🛛 Korean 📎                 |
|---------------------------------------------------------------------------|--------------------------------------------------|---------------------------------------|-----------------------------|---------------------------------------------------------------|-------------------------------------|
|                                                                           |                                                  |                                       | 1 How                       | to use tradeKorea                                             | 🔒 My tradeKorea                     |
| tradeKorea.com                                                            | Buying Leads 🔻                                   |                                       | Country 🔻 Cate              | jory 🝷 Search                                                 | Global Business<br>Matching Service |
| Global e-Marketplace                                                      | Products<br>Selling Leads                        | it, bb cream, korea, machine, Film, s | teel, profile, pump, jewel  | ry, measuring                                                 |                                     |
| Category 📀                                                                | Buying Leads<br>Companies                        |                                       |                             | Korea Tra                                                     | le Statistics Service               |
|                                                                           |                                                  |                                       | Featured Prod               | ucts                                                          |                                     |
| Global Busin<br>We're ready to support yo<br>Until you're satisfied, we w | ess Materia<br>ou to find your co<br>von't stop. | ompetitive manufacturers.             | Post 2                      | COMME BALL Ret on 1                                           | 8988 g                              |
| 10 mg                                                                     | 5                                                | 200                                   | Paper Furniture for<br>Kids | Bioceramic ball                                               | Suction Ball ECG<br>Electroder      |
| Apply Now ><br>Free Online Application!                                   | Reliable, Fast a<br>Sourcing Serv                | and Free<br>ice                       |                             | BOIEFLOBU<br>BARED HIGH COLORANT BLUSHIR<br>HOCOMENTH HORACOD |                                     |
| GBMS                                                                      |                                                  |                                       | Red Ginseng                 | High Colorant                                                 | Oxygen Generator                    |

Red Ginseng Essence

High Colorant Blusher

Oxygen Generator

more ▶

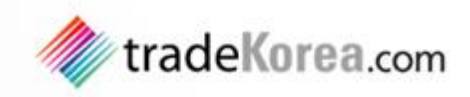

## 바잉리즈 검색

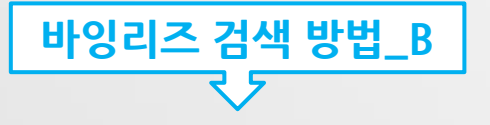

#### 메인화면의 Latest Leads → Buying → more 클릭 Category를 선택하시면서 맞춤형 Buying Leads을 검색하실 수 있습니다.

# Premium supplier's PR Innectron Co., Ltd. Timepieces, Jewelry, Eyewear G-Ten Home & Garden

| • GNS Tech Co.,Ltd.                    |
|----------------------------------------|
| <ul> <li>Shinyoung Internat</li> </ul> |

- StylishPeople Co..
- GOOD WATCH CO...
- Wellos Korea Co...
- Baishan TechNet
- Biocera Co., Ltd.
- Skylohas Co., Ltd.

| Latest Leads                               |              |
|--------------------------------------------|--------------|
| Buying                                     | more 🕨       |
| WASTE SILK YARN                            | JUL 27, 2013 |
| 🗷 cloth                                    | EP JUL       |
| Inquiry. Sodium Cyani                      | JUL: 013     |
| 🔤 fully automatic surgic                   | JUL013       |
| car steam wash machine                     | JUL 12, 2013 |
| Selling                                    | more 🕨       |
| <ul> <li>OSHIAREE PST-Cell Wrin</li> </ul> | JUL 22, 2013 |
| Ciel Bijou Mask Pack                       | JUL 22, 2013 |
| TFT Touch Panel                            | JUL 22, 2013 |
| 📧 Mold removal material                    | JUL 19, 2013 |
| 💽 THE GT CHROME car coat                   | JUL 17, 2013 |

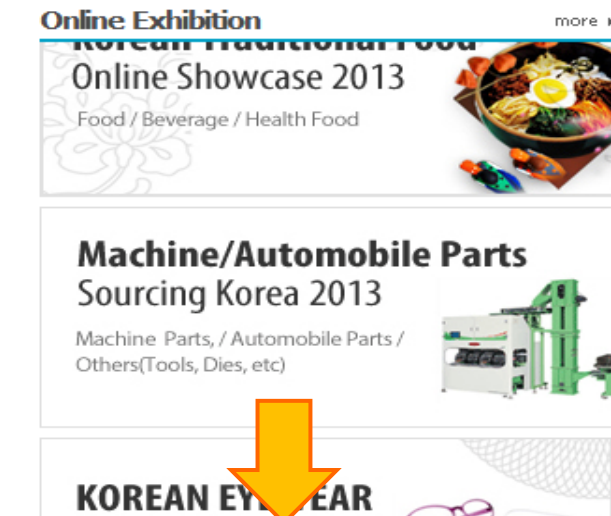

| tradeKorea.com                                                                                                    | Buying Leads 🔻                                                                        | Country 👻 <u>Category</u> 👻 S                                                                                                    | Global Business<br>Matching Service 📀                       |
|----------------------------------------------------------------------------------------------------|---------------------------------------------------------------------------------------|----------------------------------------------------------------------------------------------------|-------------------------------------------------------------|
| Clobal e-Marketplace Home > Buying Leads Global Business M We're ready to support you to find y Until you're satisfied, we won't stop. Apply Now ► Reliable, Sourcing | And Keyword + it, bb cream, korea, machine, Film, steel                               | Agriculture<br>Apparel<br>Automobiles & Motorcycles<br>Business Services<br>Chemicals<br>Computer Hardware & Software<br>Construction & Real Estate<br>Construction & Real Estate<br>Consumer Electronics<br>Electronics<br>Electronic Components & Supplies<br>Electronic Components & Supplies<br>Energy<br>Environment | e than 350,000<br>, and buyers from all                     |
| Buying Leads by Category                                                                                                    |                                                                                       | Excess Inventory<br>Fashion Accessories<br>Food & Beverage                                                                                                    | ne second chance to                                         |
| Agriculture (39)<br>Fertilizer; Plant & Animal Oil; Fresh Vegetables;<br>Animal Feed                                                                                  | Chemicals (216)<br>Pharmaceutical Chemicals; Oxide; Resin; Other<br>Organic Chemicals | Find full details on all ava<br>outstanding products you<br>have.                                                                                                    | ilable services. The more<br>u post, the more inquiries you |

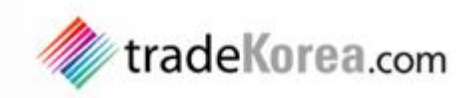

## 

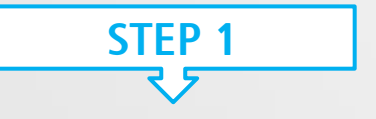

### 로그인 → My tradeKorea로 이동 → Add a New Selling/Buying Lead 클릭

Home > My tradeKorea

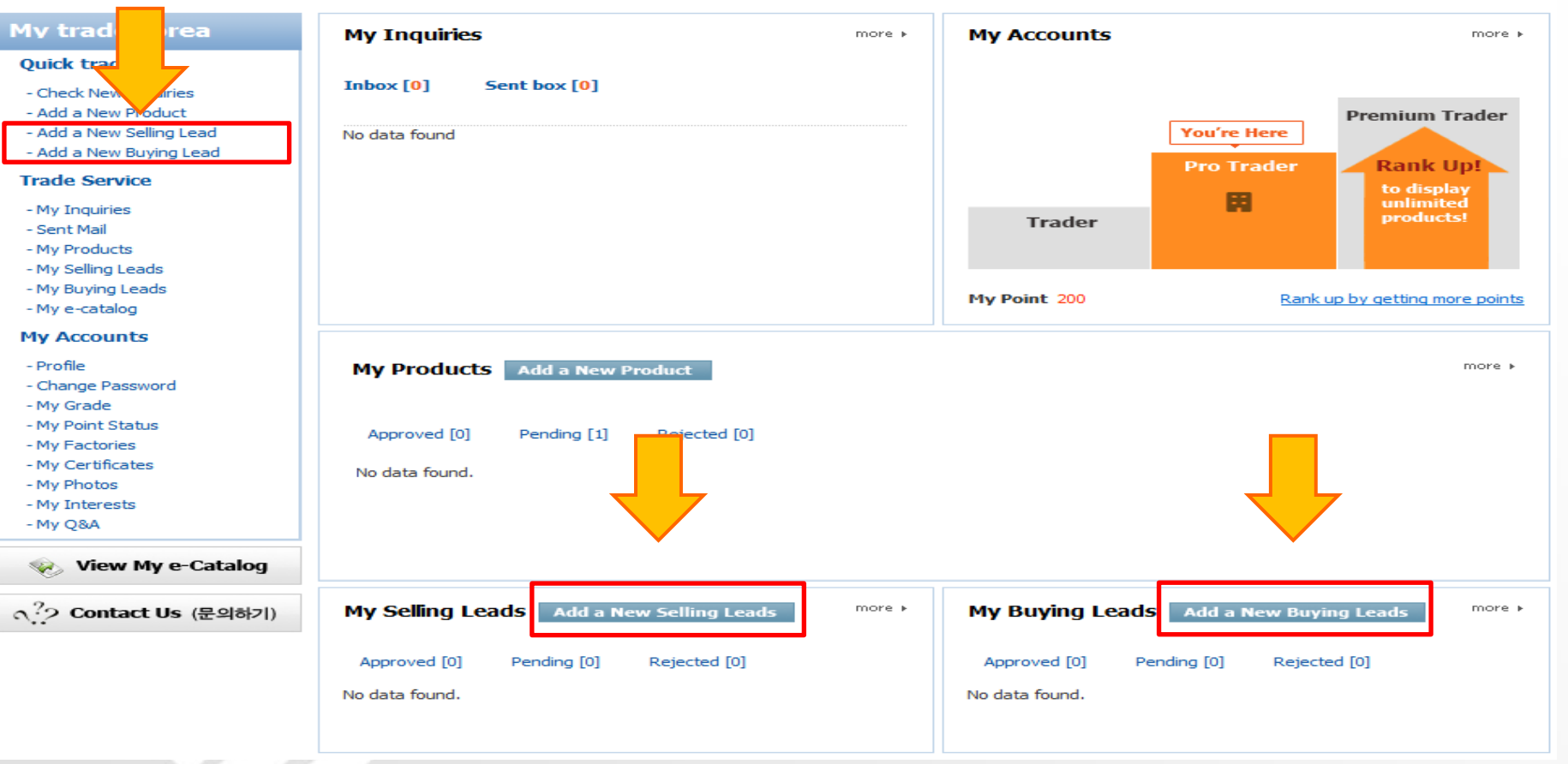

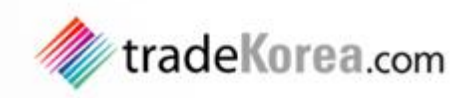

## 셀링리즈/바잉리즈 상품 등록 방법

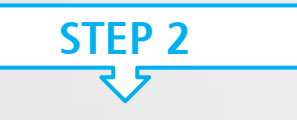

#### 상품 정보 기입 → [Submit] 버튼을 클릭

#### Home > My tradeKorea > Quick trade > Add a New Selling Lead

| Mv | trac | leK | orea |
|----|------|-----|------|
|    |      |     |      |

#### My Selling Leads

Manager

Phone Number

Product Name \*

Category \*

#### Quick trade

#### - Check New Inquiries

- Add a New Product
- Add a New Selling Lead
- Add a New Buying Lead

#### Trade Service

- My Inquiries
- Sent Mail
- My Products
- My Selling Leads
- My Buying Leads

| Add a New Selling Lea | d Manage Selling Leads |
|-----------------------|------------------------|
|                       |                        |
| nager                 | trade korea            |
| one Number            | 82 - 2 - 6000 - 4416   |
| duct Name \star       | tradeKorea             |
| egory *               |                        |
|                       | Category Add           |
|                       | ▼ General Trade Agents |
|                       |                        |

#### Home > My tradeKorea > Quick trade > Add a New Buying Lead

#### My Buying Leads My tradeKorea Ouick trade Add a New Buying Lead Manage Buying Leads - Check New Inquiries X - Add a New Product Windows Internet Explorer Manager - Add a New Selling Lead - Add a New Buying Lead Phone Number 4416 Registration has been completed successfully. Trade Service Subject - My Inquiries 확인 Category \* - Sent Mail - My Products - My Selling Leads - My Buying Leads Keyword

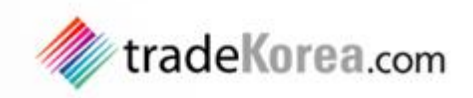

## 

STEP 3

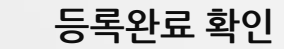

#### Home > My tradeKorea > Trade Service > My Selling Leads > All Selling Leads

| My tradeKorea                                                              | My Selling Le     | ads                             |                                                                               |                         |                                                    |
|----------------------------------------------------------------------------|-------------------|---------------------------------|-------------------------------------------------------------------------------|-------------------------|----------------------------------------------------|
| Quick trade<br>- Check New Inquiries                                       | Add a New Se      | lling Lead 🛛 🗍                  | Manage Selling Leads                                                          |                         |                                                    |
| - Add a New Product<br>- Add a New Selling Lead<br>- Add a New Buying Lead | TradeKorea com    | tradeKorea<br>tradeKorea.com is | JeKorea<br>Korea.com is truly an international e-Market Place v               | where global buyers and | Origin : South Korea<br>Settlement Condition : L/C |
| Trade Service                                                              | Color e Manaporse | suppliers from all o            | uppliers from all over the world do their e-business. You can get information | Min. Order: 1 Ton       |                                                    |
| - My Inquiries<br>- Sent Mail<br>- My Products                             |                   | Keyword : tradeko               | : « specific database<br>srea                                                 |                         | Admit Status : Pending                             |
| - My Selling Leads                                                         | Delete            |                                 |                                                                               |                         |                                                    |

#### Home > My tradeKorea > Trade Service > My Buying Leads > All Buying Leads

#### My tradeKorea

#### Quick trade

- Check New Inquiries
- Add a New Product
- Add a New Selling Lead
- Add a New Buying Lead

#### Trade Service

- My Inquiries
- Sent Mail
- My Products
- My Selling Leads
- My Buying Leads
- My e-catalog

|       | Add a New Buying Lead                                                                                                    | Manage Buying Leads                                                                                                    |                                                                                                    |
|-------|----------------------------------------------------------------------------------------------------|----------------------------------------------------------------------------------------------------|----------------------------------------------------------------------------------------------------|
| tatus | s: All 🔻                                                                                                    |                                                                                                    |                                                                                                    |
|       | tradeKorea<br>tradeKorea.com is truly an internation<br>do their e-business. You can get info<br>categories of companies & products<br>Moreover, overseas companies will b<br>On tradeKorea.com, companies can<br>inquiries and offers, and meet poter<br>aims to be the most reliable online pl | nal e-Market Place where global buyers and suppliers from<br>rmation through extensive & specific database and well-<br>not only of 70,000 KITA members but also of general do<br>ave the chances to sell their products and open up a ne<br>post products for sale and purchase on the hyper-functi<br>tial business partners by searching our enormous databa-<br>tiform for trade with Korean companies. Enjoy the top-o | Offer Expires : FEB 02, 2014<br>om all over the world Date : AUG 02, 2013<br>-organized Admit Status : Pending<br>mestic companies.<br>w market in Korea.<br>ional e-catalog, send<br>ase. tradeKorea.com<br>quality trade services |

# 7\_ 회사 검색

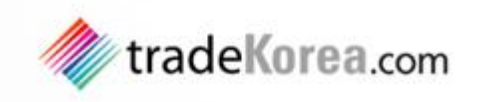

## 검색 방법

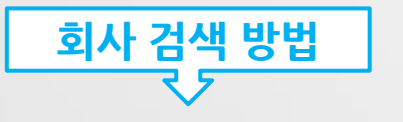

#### tradeKorea.com 접속 → 검색 바에 Companies 로 설정 후에 상품 키워드 입력 → [Search] 버튼 클릭 ※ Country / Category를 선택하시면 맞춤형 Companies을 검색하실 수 있습니다.

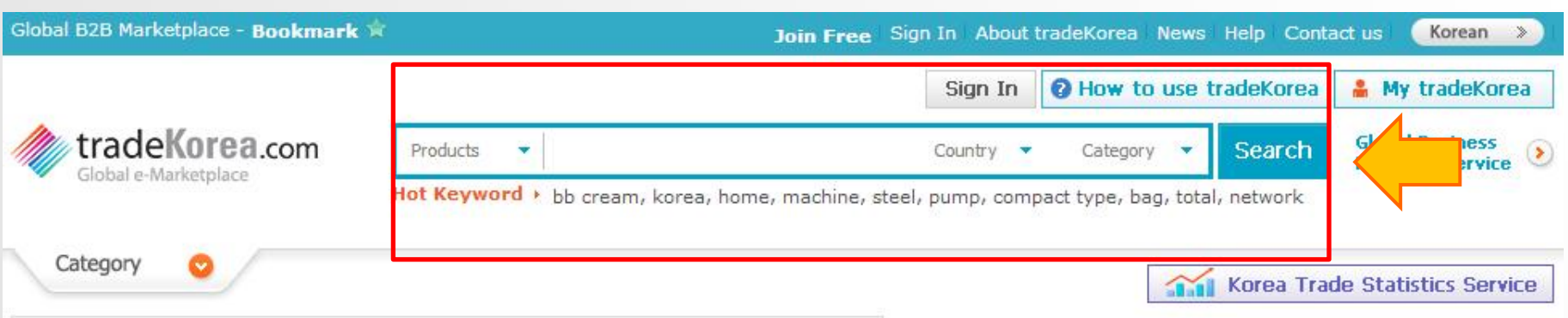

## **Global Business Matching Service**

We're ready to support you to find your competitive manufacturers. Until you're satisfied, we won't stop.

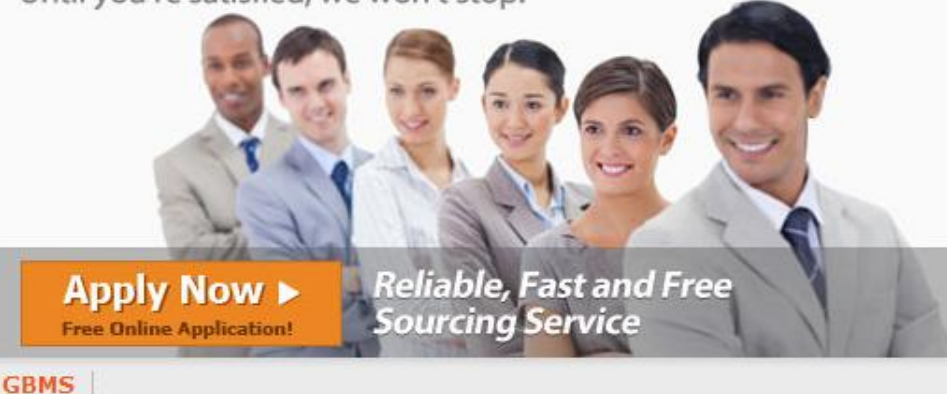

Featured Products

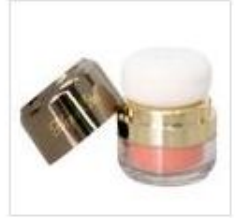

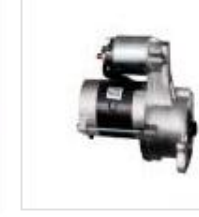

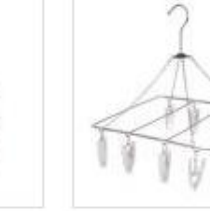

3D Powder Blusher

Remanufactured Auto Parts

Multipurpose Laundry Hanger

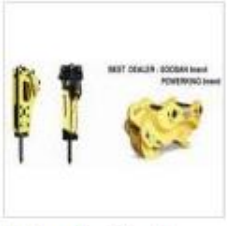

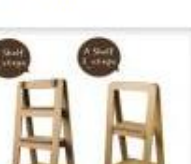

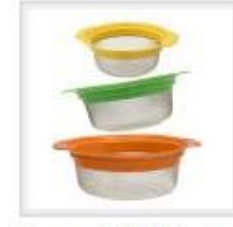

Hydraulic Breaker and Hammer

Funny Paper a Shelf 5

Steam & Boil Basket

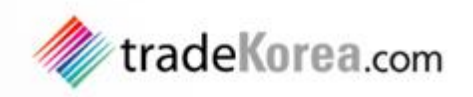

## e-Catalog 생성

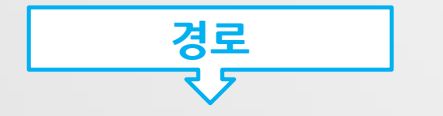

로그인 → My tradeKorea로 이동 → My e-catalog 클릭 → 우측 하단 [Amend] 버튼 클릭

#### Home > My tradeKorea > Trade Service > My e-catalog

| My tradeKorea                                                                                                    | My e-catalog                                                                                                    |
|----------------------------------------------------------------------------------------------------|----------------------------------------------------------------------------------------------------|
| Quick trade                                                                                                    | Company Introduction Manage Product Group                                                                                                    |
| - Check New Inquiries<br>- Add a New Product<br>- Add a New Selling Lead<br>- Add a New Buying Lead                | You can modify the company info exposed in your e-Catalogue. A separate address can be entered here for your catalogue.<br>The more correct and diverse your info is, the more credibility and trust you will have in the eyes of visitors. Enter more<br>information NOW. |
| Trade Service                                                                                                    |                                                                                                    |
| - My Inquiries<br>- Sent Mail<br>- My Products<br>- My Selling Leads<br>- My Buving Leads<br>- <b>My e-catalog</b> | E-Catalog Path <a href="http://www.tradekorea.com/e-catalogue/">http://www.tradekorea.com/e-catalogue/</a> Images Video                                                                                                    |
| My Accounts                                                                                                    | Company introduce                                                                                                    |
| - Profile<br>- Change Password<br>- My Grade<br>- My Point Status                                                  | Amend                                                                                                    |

회사 이미지등록 및 소개입력 |

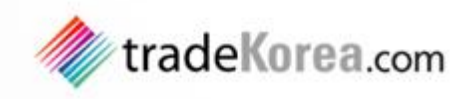

## e-Catalog 생성

## e-Catalog 메인에 보여질 이미지 등록 및 회사 소개 기재

[Search] 버튼 클릭>회사 이미지 등록

#### Home > My tradeKorea

#### My tradeKorea

#### Quick trade

- Check New Inquiries
- Add a New Product
- Add a New Selling Lead
- Add a New Buying Lead

#### Trade Service

- My Inquiries
- Sent Mail
- My Products
- My Selling Leads
- My Buying Leads
- My e-catalog

#### My Accounts

- Profile
- Change Password
- My Grade
- My Point Status
- My Factories
- My Certificates
- My Photos
- My Interests
- My Q&A

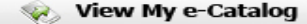

| My e-catalog         |                                                                                                    |
|----------------------|----------------------------------------------------------------------------------------------------|
| Company Introduc     | tion Manage Product Group                                                                                                    |
| E-Catalog Path       | trktestacct                                                                                                    |
| E-catalog Main Image | C:\Users\tradekorea\Desktop\test.jpg 5earch                                                                                                    |
| E-catalog Sub 1      | Search                                                                                                    |
| E-catalog Sub 2      | Search                                                                                                    |
| Video Embed Code     | A                                                                                                    |
|                      |                                                                                                    |
|                      |                                                                                                    |
|                      | Ψ.                                                                                                    |
| Company introduce    | B Z ∐   ABC ≣ ≣ ≣ ≣ ∷                                                                                                    |
|                      | tradeKorea.com is truly an international e-Market Place where global buyers and suppliers from<br>all over the world do their e-business.<br>You can get information through extensive & specific database and well-organized categories of<br>companies & products not only of 70,000 KITA members but also of general domestic<br>companies. Moreover, overseas companies will have the chances to sell their products and open<br>up a new market in Korea. |
|                      | On tradeKorea.com, companies can post products for sale and purchase on the hyper-functional e-catalog, send inquiries and offers, and meet potential business partners by searching our enormous database.                                                                                                    |
|                      | tradeKorea.com aims to be the most reliable online platform for trade with Kore pmpanies.<br>Enjoy the too-quality trade services of tradeKorea.com, and explore new busine portunities.                                                                                                    |
|                      |                                                                                                    |
|                      |                                                                                                    |
|                      | 회사 등록소개 영문 기재 〉 [Submit] 버튼 클릭                                                                                                    |

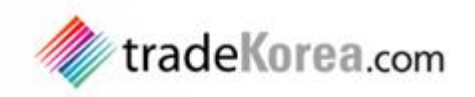

## e-Catalog 접속 )

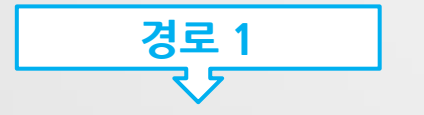

# 로그인 → My tradeKorea로 이동 → My e-catalog 클릭 → e-Catalog 주소 클릭해 이동

#### Home > My tradeKorea > Trade Service > My e-catalog

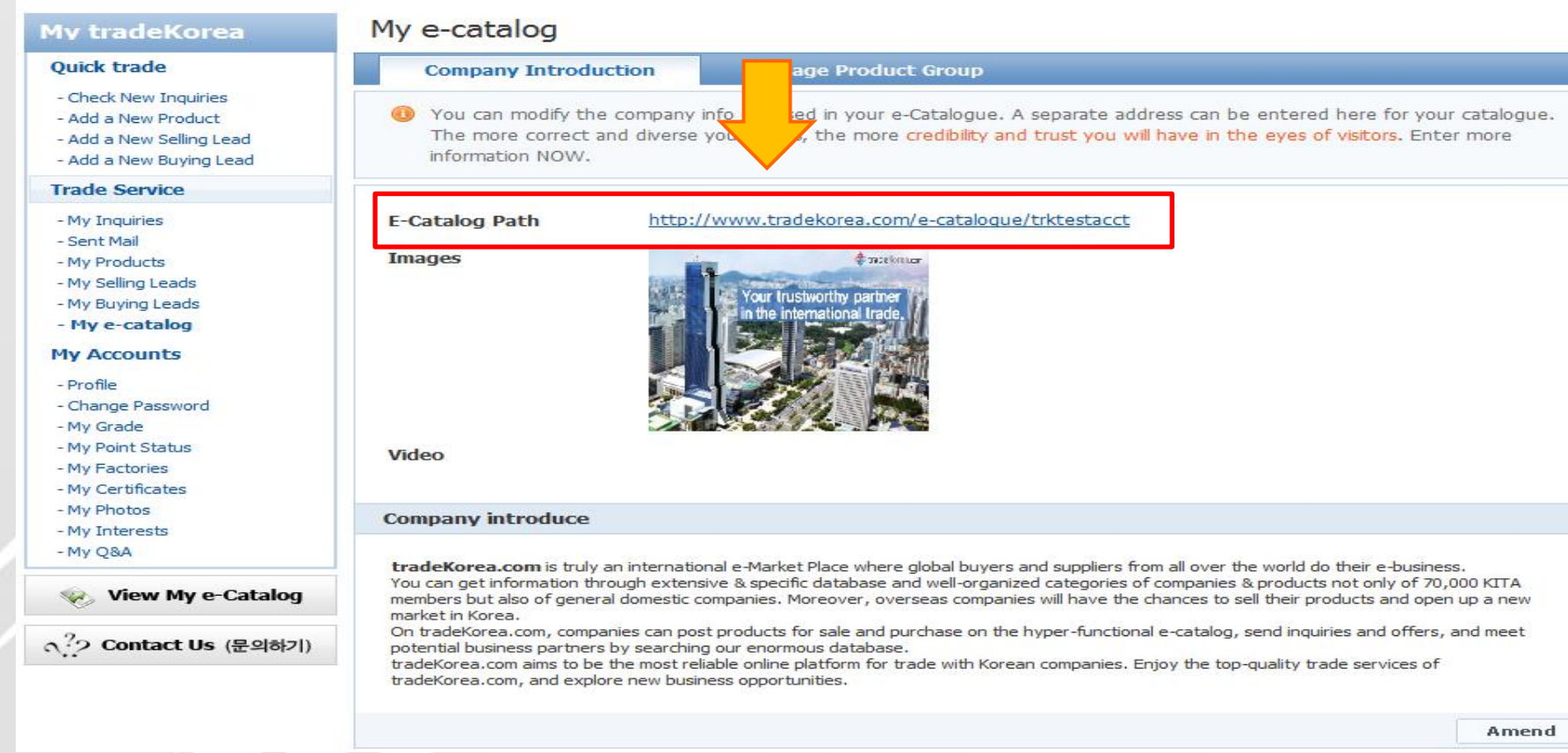

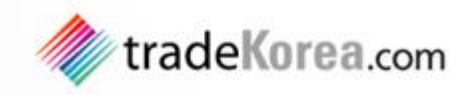

## e-Catalog 접속

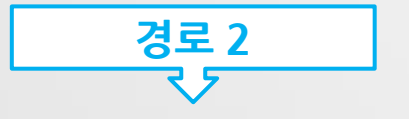

#### 로그인 → My tradeKorea로 이동 → View My e-Catalog 클릭

#### Home > My tradeKorea > Trade Service > My e-catalog

| My tradeKorea                                                                                                    | My e-catalog                                                                                                    |                                                                                                    |  |  |  |
|----------------------------------------------------------------------------------------------------|----------------------------------------------------------------------------------------------------|----------------------------------------------------------------------------------------------------|--|--|--|
| Quick trade                                                                                                    | Company Introduction                                                                                                    | Manage Product Group                                                                                                    |  |  |  |
| - Check New Inquiries<br>- Add a New Product<br>- Add a New Selling Lead<br>- Add a New Buying Lead                                                                                                    | You can modify the com<br>The more correct and di<br>information NOW.                                                                                                    | pany info exposed in your e-Catalogue. A separate address can be entered here for your catalogue.<br>verse your info is, the more credibility and trust you will have in the eyes of visitors. Enter more |  |  |  |
| Trade Service                                                                                                    |                                                                                                    |                                                                                                    |  |  |  |
| - My Inquiries<br>- Sent Mail<br>- My Products<br>- My Selling Leads<br>- My Buying Leads<br>- <b>My e-catalog</b><br><b>My Accounts</b><br>- Profile<br>- Change Password<br>- My Grade<br>- My Point Stat<br>- My Factories<br>- My Certificat | E-Catalog Path<br>Images<br>Video                                                                                                    | http://www.tradekorea.com/e-catalogue/trktestacct                                                                                                    |  |  |  |
| - My Photos                                                                                                    | Company introduce                                                                                                    |                                                                                                    |  |  |  |
| -My Q&A<br>View My e-Catalog<br>?? Contact Us (문의하기)                                                                                                    | <b>tradeKorea.com</b> is truly an international e-Market Place where global buyers and suppliers from all over the world do their e-business.<br>You can get information through extensive & specific database and well-organized categories of companies & products not only of 70,000 KITA<br>members but also of general domestic companies. Moreover, overseas companies will have the chances to sell their products and open up a new<br>market in Korea.<br>On tradeKorea.com, companies can post products for sale and purchase on the hyper-functional e-catalog, send inquiries and offers, and meet<br>potential business partners by searching our enormous database.<br>tradeKorea.com aims to be the most reliable online platform for trade with Korean companies. Enjoy the top-quality trade services of<br>tradeKorea.com, and explore new business opportunities. |                                                                                                    |  |  |  |
|                                                                                                    |                                                                                                    | Amend                                                                                                    |  |  |  |

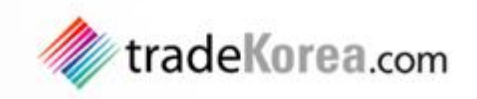

## e-Catalog 접속 )

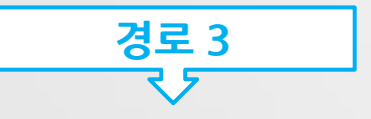

인터넷 주소 창에 직접 입력하여 접속

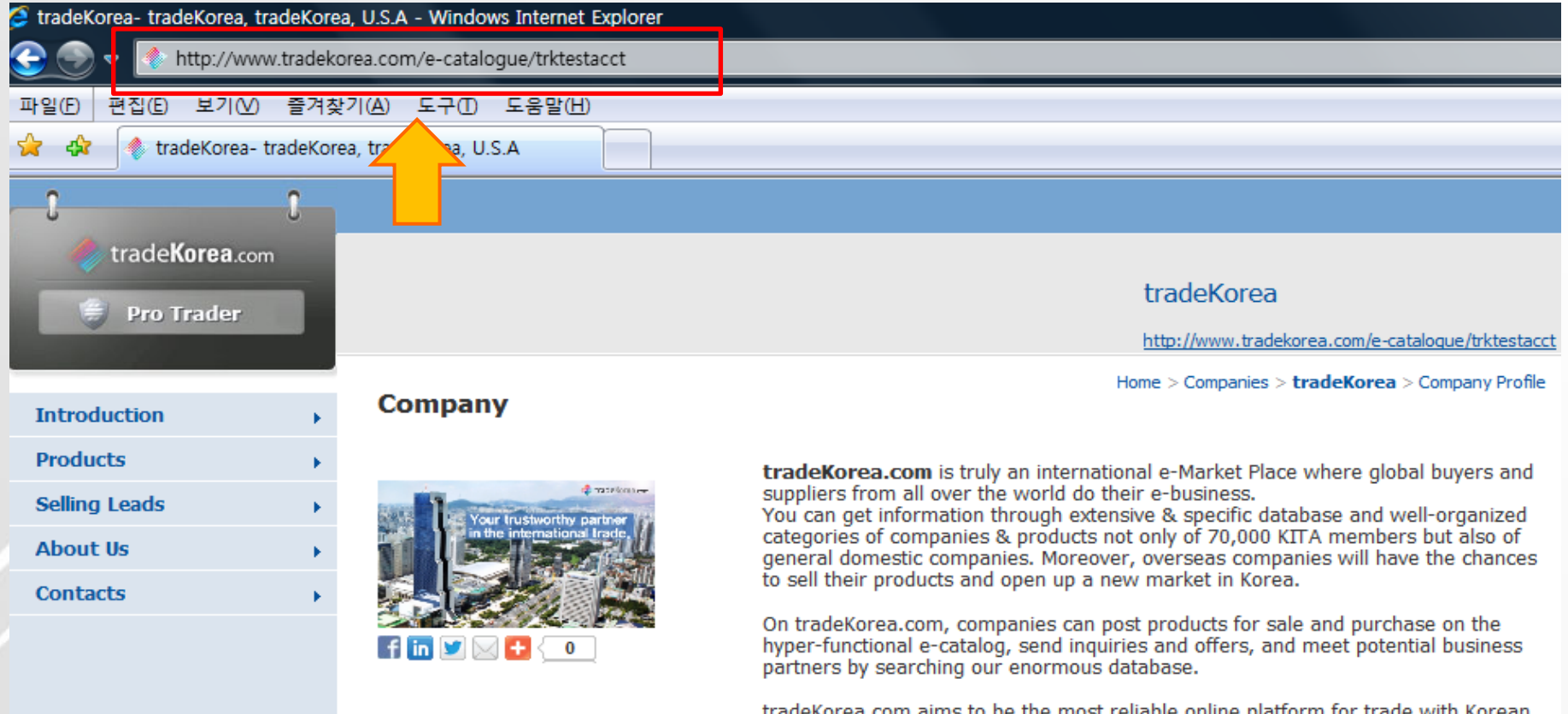

tradeKorea.com aims to be the most reliable online platform for trade with Korean companies. Enjoy the top-quality trade services of tradeKorea.com, and explore new business opportunities.

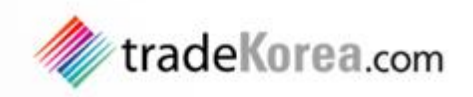

## e-Catalog 관리

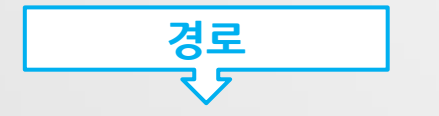

#### 로그인 > My tradeKorea로 이동 > My e-catalog 클릭 > 우측 하단 [Amend] 버튼 클릭해 회사로고와 회사소개를 수정 및 관리

#### Home > My tradeKorea > Trade Service > My e-catalog

#### Mv tradeKorea

#### Quick trade

- Check New Inquiries
- Add a New Product
- Add a New Selling Lead
- Add a New Buying Lead

#### Trade Service

- My Inquiries
- Sent Mail
- My Products
- My Selling Leads
- My Buying Leads
- My e-catalog

#### My Accounts

- Profile
- Change Password
- My Grade
- My Point Status
- My Factories
- My Certificates
- My Photos
- My Interests
- My Q&A

View My e-Catalog

a<sup>?</sup>2 Contact Us (문의하기)

#### My e-catalog **Company Introduction**

Manage Product Group

O You can modify the company info exposed in your e-Catalogue. A separate address can be entered here for your catalogue. The more correct and diverse your info is, the more credibility and trust you will have in the eyes of visitors. Enter more information NOW.

#### E-Catalog Path

Images

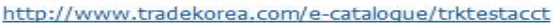

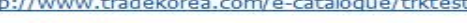

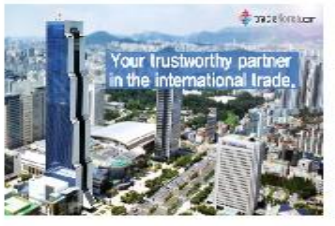

Video

#### Company introduce

tradeKorea.com is truly an international e-Market Place where global buyers and suppliers from all over the world do their e-business. You can get information through extensive & specific database and well-organized categories of companies & products not only of 70,000 KI members but also of general domestic companies. Moreover, overseas companies will have the chances to sell their products and open up a market in Korea.

On tradeKorea.com, companies can post products for sale and purchase on the hyper-functional e-catalog, send inquiries and offers, and potential business partners by searching our enormous database.

tradeKorea.com aims to be the most reliable online platform for trade with Korean companies. Enjoy the top-quality trade services of tradeKorea.com, and explore new business opportunities.

Amend

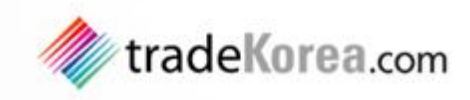

발송

Home > Product > Business Services > Agency Services > General Trade Agents > tradeKorea

| tradeKorea             |                         |                                          | tradekorea                                                                                                    |  |
|------------------------|-------------------------|------------------------------------------|----------------------------------------------------------------------------------------------------|--|
|                        | Product name            | tradeKorea                               |                                                                                                    |  |
|                        | Category<br>Business Se | > Agency Services > General Trade Agents | Pro Trader                                                                                                    |  |
| <b>A</b>               | Keyword                 | dekorea                                  | 🎨 Supplier's e-Catalog                                                                                               |  |
| Global e-Marketplace   | Origin                  | rth Korea                                | <ul> <li>This Supplier's all Products</li> <li>This Supplier's all Selling Leads</li> <li>Contact Details</li> </ul> |  |
|                        | Con Con                 | Tracuisy                                 | List                                                                                                    |  |
| ି୍ଦ୍ଦ See larger image | Add to My Intere        |                                          |                                                                                                    |  |

#### Home > My tradeKorea > Trade Service > My Inquiries

| My tradeKorea                                       | Send Inqui    | ries                                               |
|-----------------------------------------------------|---------------|----------------------------------------------------|
| Quick trade                                         | Sena Inqui    |                                                    |
| - Check New Inquiries                               | Inbox         | Send Box   Trash   Spam   My tolder                |
| - Add a New Product                                 | Jenu          |                                                    |
| - Add a New Selling Lead<br>- Add a New Buying Lead | То            | tradekorea                                         |
| Trade Service                                       | Item          | tradeKorea                                         |
| - My Inquiries                                      | Subject       |                                                    |
| - My Products<br>- My Selling Leads                 | Forwarding    |                                                    |
| - My Buying Leads                                   | Attached file | Search                                             |
| My Accounts                                         |               | Attachment                                         |
| - Profile<br>- Change Password                      | HTML B Z      | <u>U</u> ₩   특 菁 클 클   ⊟ 듣   ♡ (♥   <u>A</u> • ♥ · |
| - My Grade                                          | Format        | • Font family • Font size • 📝 🔜 📰 📑 🖣 🖓 📩 🔤 🖓 👘 👘  |
| - My Point Status<br>- My Factories                 | - 2 🔳         | $\mathbf{x}_{z} \mathbf{x}^{z}   \mathbf{\Omega}$  |
| - My Certificates                                   |               |                                                    |
| - My Photos                                         |               |                                                    |
| - My Q&A                                            |               |                                                    |

상품페이지 내 [Inquiry] 클릭 ↓ My tradeKorea 내 My Inquires 로 이동 ↓ 인콰이어리 작성

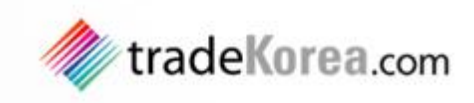

#### 확인

Home > My tradeKorea > Trade Service > My Inquiries

#### My tradeKorea

#### Quick trade

- Check New Inquiries
- Add a New Product
- Add a New Selling Lead
- Add a New Buying Lead

#### Trade Service

- My Inquiries
- Sent Mail
- My Products
- My Selling Leads
- My Buying Leads
- My e-catalog

#### My Accounts

- Profile
- Change Password
- My Grade
- My Point Status
- My Factories
- My Certificates
- My Photos
- My Interests
- My Q&A

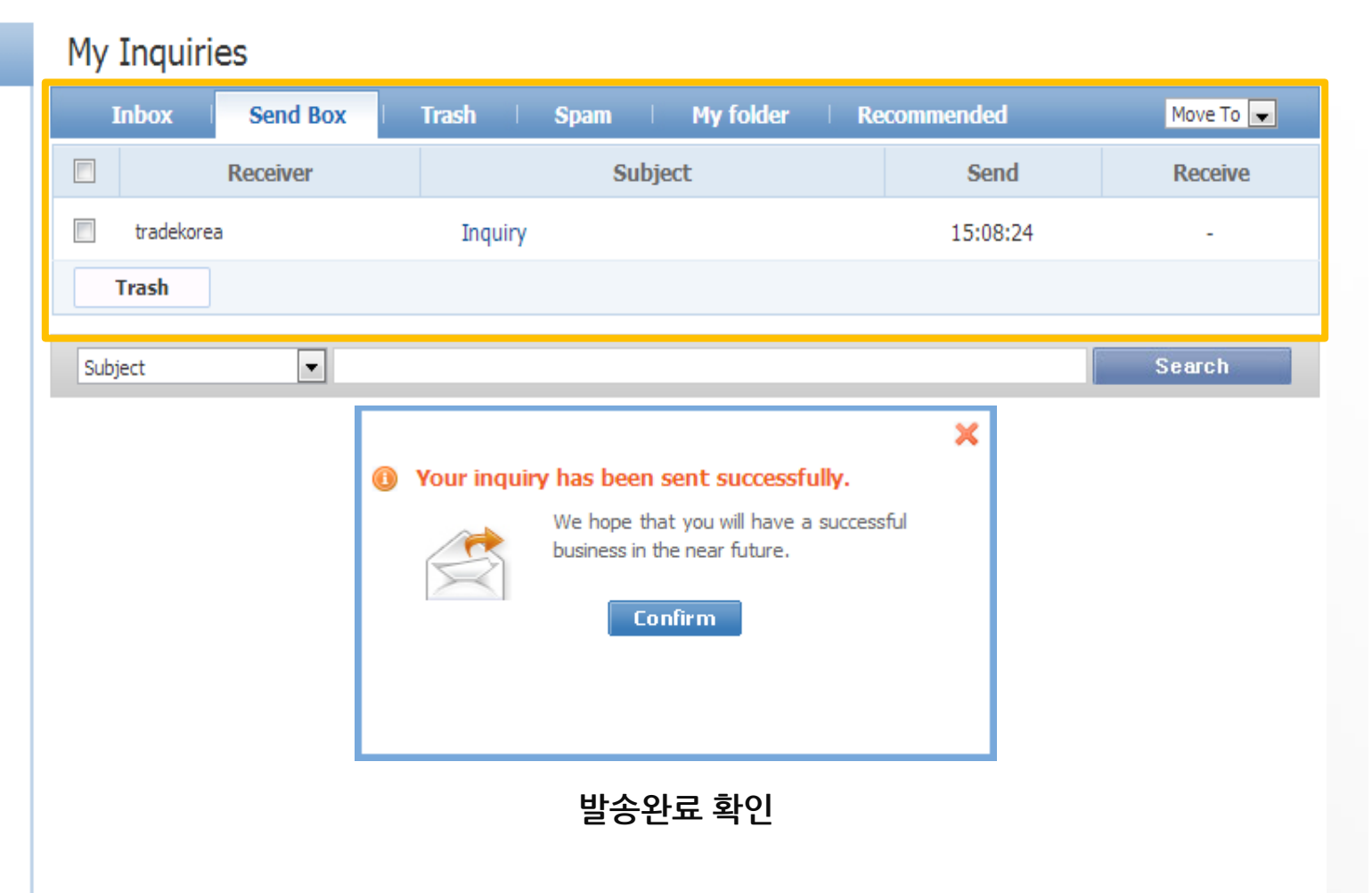

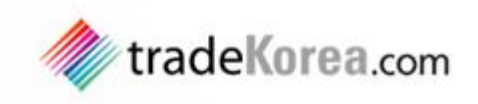

## 송수신 인콰이어리 확인

#### Home > My tradeKorea > Trade Service > My Inquiries

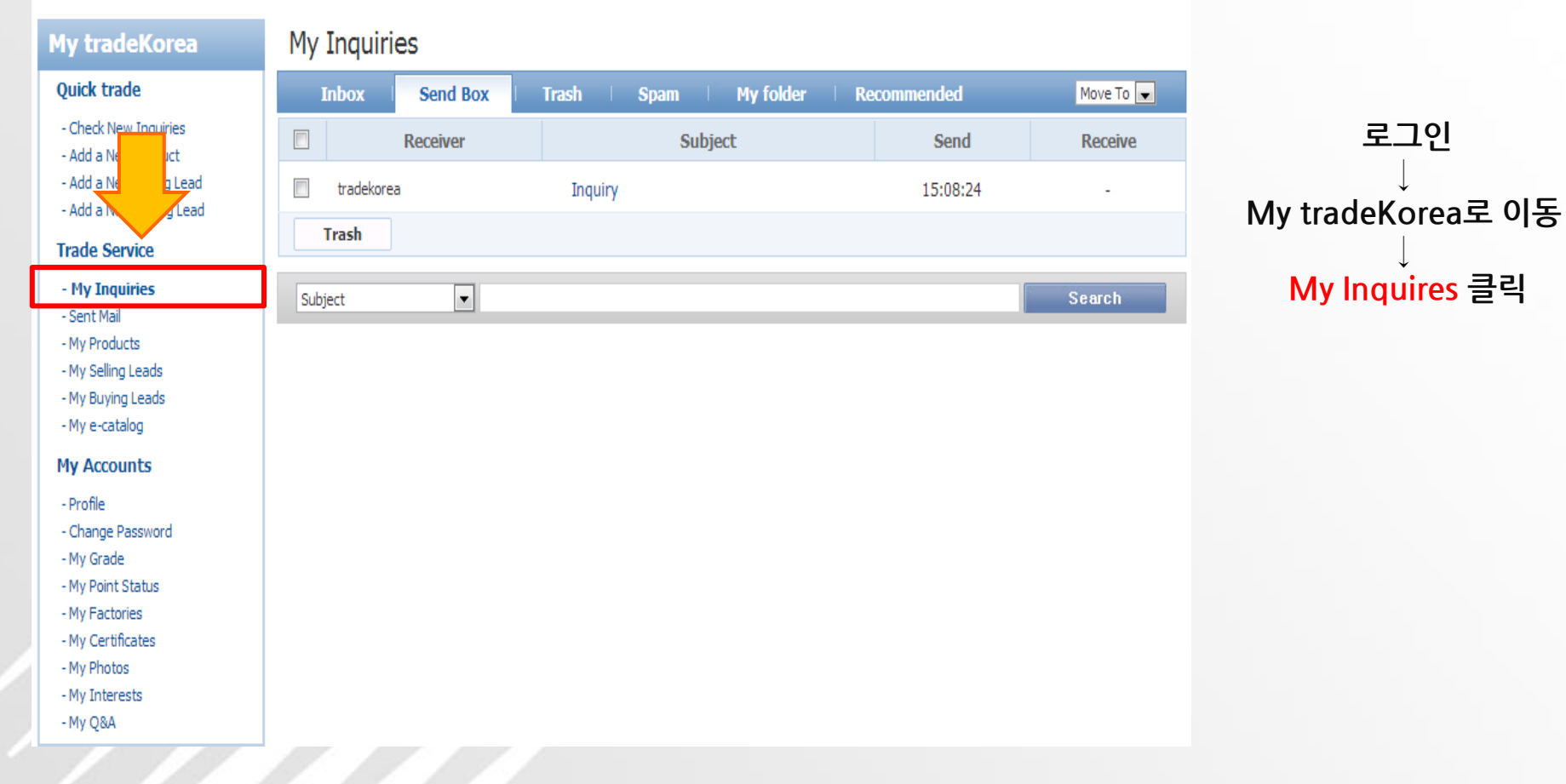

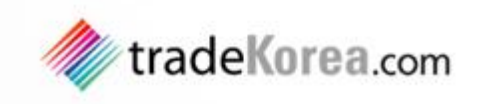

## 송수신 인콰이어리 확인

#### My Inquiries

| Inbox   | Send     | Box Trash | Spam I  | My folder | Recommen | nded Mov                 | ve To 💌 |
|---------|----------|-----------|---------|-----------|----------|--------------------------|---------|
| Sen     | der      |           | Subject | t         |          | Send                     | Country |
| C rad   | le1[trad | Company   |         |           |          | <b>05/06/13 20:33:14</b> | :: KR   |
|         | Span     | n         |         |           |          |                          |         |
| Subject | [        | •         |         |           |          | Sea                      | rch     |

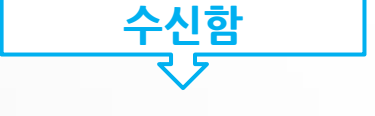

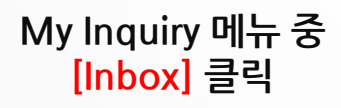

#### My Inquiries

| Inbox Send Box | Trash   Spam   My folder | Recommended       | Move To 💌 |
|----------------|--------------------------|-------------------|-----------|
| Receiver       | Subject                  | Send              | Receive   |
| Tradekorea     | Inquiry                  | 02/08/13 15:08:24 | -         |
| Trash          |                          |                   |           |
| Subject 💌      |                          |                   | Search    |